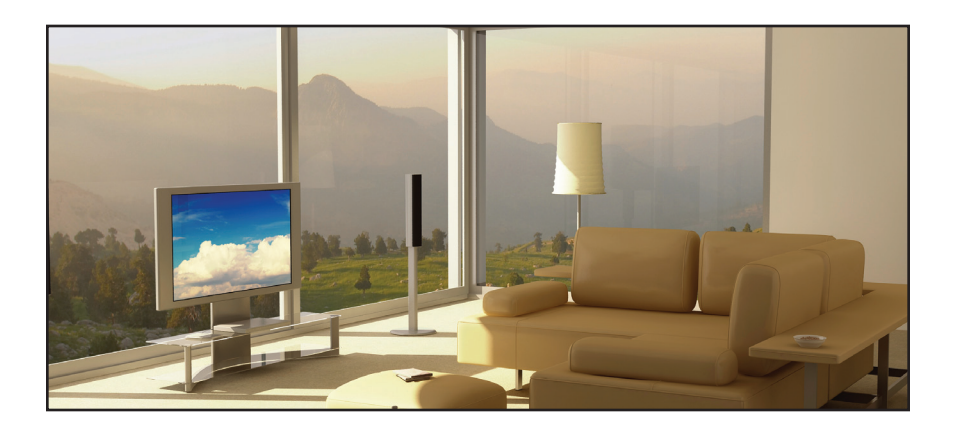

# **Gefent** 4x1 HD Switcher w/ Audio Decoding

# GTV-AUDDEC-N User Manual

gefentv.com

#### Technical Support:

| Telephone | (818) 772-9100 |
|-----------|----------------|
|           | (800) 545-6900 |

Fax (818) 772-9120

#### **Technical Support Hours:**

8:00 AM to 5:00 PM Monday through Friday, Pacific Time

#### Write To:

Gefen, LLC c/o Customer Service 20600 Nordhoff St Chatsworth, CA 91311

gefentv@gefen.com www.gefentv.com

#### Notice

Gefen, LLC reserves the right to make changes in the hardware, packaging, and any accompanying documentation without prior written notice.

4x1 HD Switcher w/ Audio Decoding is a trademark of Gefen, LLC

HDMI, the HDMI logo, and High-Definition Multimedia Interface are trademarks or registered trademarks of HDMI Licensing in the United States and other countries.

Manufactured under license from Dolby Laboratories. Dolby, Pro Logic, and the double-D symbol are registered trademarks of Dolby Laboratories.

© 2011 Gefen, LLC. All rights reserved. All trademarks are the property of their respective owners.

- 1 Introduction
- 2 Operation Notes
- 3 Features
- 4 Front Panel Layout
- 5 Front Panel Descriptions
- 6 Back Panel Layout
- 7 Back Panel Descriptions
- 8 IR Remote Layout and Descriptions
- 10 IR Remote Installation
- 11 IR Remote Configuration
- 12 Connecting the 4x1 HD Switcher w/ Audio Decoding12 Wiring Diagram
- 13 Operating the 4x1 HD Switcher w/ Audio Decoding
- 13 Status Screen
- 13 Standby Mode and Power the Switcher
- 15 Adjusting the Volume
- 16 Changing the Audio Processing Mode
- 16 Accessing the Menu System
- 17 Menu System
- 17 Setting the Speaker Size
- 19 Setting the Speaker Level
- 21 Setting the Speaker Distance
- 23 Adjusting the Tone Control
- 25 Saving Audio Processing Favorites
- 30 Dynamic Range Compression
- 32 Audio Enhancement Modes
- 34 Setting the Unit of Measure
- 36 Setting the EDID Mode
- 38 Setting the IR Channel
- 40 Resetting the Switcher to Factory Settings
- 42 RS-232 Serial Control
- 43 RS-232 Serial Commands
- 69 Menu System Summary
- 69 Main Menu
- 71 Speaker Size Menu
- 72 Speaker Level Menu
- 74 Speaker Distance Menu
- 76 Tone Control Menu
- 77 Audio Setup Menu
- 79 Misc Setup Menu
- 81 Specifications
- 82 Warranty

Congratulations on your purchase of the 4x1 HD Switcher w/ Audio Decoding. Your complete satisfaction is very important to us.

## Gefen TV

Gefen TV is a unique product line catering to the growing needs for innovative home theater solutions. We specialize in total integration for your home theater, while also focusing on going above and beyond customer expectations to ensure you get the most from your hardware. We invite you to explore our distinct product line and hope that you find your solutions. Don't see what you are looking for here? Please call us so we can better assist you with your particular needs.

## The Gefen TV 4x1 HD Switcher w/ Audio Decoding

The GefenTV 4x1 HD Switcher w/ Audio Decoding is ideal for anyone wanting to create Home Cinema systems using multiple HDMI audio/video sources. It offers an easy-to-use alternative to over-complicated Home Theater Receivers, while supporting 3DTV and the latest Blu-ray audio features, or it can add HDMI connections and audio decoding to existing A/V Receivers that lack HDMI support. It decodes multi-channel surround-sound formatted digital audio from up to four HDMI sources, from coax and optical S/PDIF digital audio sources, plus a stereo analog input. Audio is output on six discrete analog RCA jacks, ready for any 5.1 channel power amplifier, or connects to the "External Processor" input on most existing A/V receivers. Dolby Digital 5.1, Dolby Pro Logic II, LPCM direct stereo and multi-channel surround-sound audio formats are supported with up to six (5.1) discrete channels. The front left and front right channels feature dual outputs for bi-amplification. Advanced audio preprocessing insures an optimal surround sound signal, and a bright LCD display guides operations. RS-232 control allows connection to remote control or home automation systems, such as Gefen's new GAVA automation system and Gefen PACS, with full feedback.

## How It Works

Users can select audio from any one of four connected Hi-Def sources, both digital audio inputs and 2-channel analog audio. A Blu-ray player, gaming console, set-top box, DVD player, CD player and more can all be connected at the same time. If an HDMI source is selected, video is delivered in Hi-Def format to any HDTV display, and audio is delivered as 5.1 channel audio using standard RCA connectors. The HDMI output supports pass-through 3DTV making it ideal for future-proofing systems. Users can also pass-through audio, enabling high quality surround-sound. When an audio input is selected, the video from the previously-selected video source is still output to the HDMI output, allowing users to watch a video source while listening to a different audio source. Users control all audio features using the IR remote or by front-panel buttons. An RS-232 port and 12V triggers allow interaction with any home automation system for added convenience.

## READ THESE NOTES BEFORE INSTALLING OR OPERATING THE 4X1 HD SWITCHER W/ AUDIO DECODING

- The Digital Audio Decoder for HDMI has 8 RCA outputs. A maximum of 6 discrete channels of audio can be output via these connectors. 2 connectors are available for bi-amping the front left and right channels.
- This product was intended for use with a separate audio amplifier. The RCA output connectors on the rear panel will require the use of an audio amplifier to produce adequate volume output.
- This unit will support the following audio formats:

LPCM (up to 6 channels) Dolby Digital (AC-3 up to 6 channels) Dolby Pro Logic Dolby Pro Logic II

- This unit features multiple EDID (display information) modes which will determine what audio formats can be used. For more information please see page 36.
- This unit will accept sources that use Deep Color.

## Features

- Supports resolutions up to 1080p and 1920 x 1200
- Switch between four HDMI sources and a single HDTV display
- Supports Dolby Digital 5.1 (AC3), Dolby Pro Logic II, LPCM HDMI direct (up to 6 channels)
- Extracts encoded digital audio from HDMI, TOSLINK, or S/PDIF inputs
- Front Panel push-button controls
- RS-232 control
- IR Remote control
- 12 V trigger input for power amplifiers (turns unit on when 12V is received)
- 12 V, 50 mA trigger output (output is 12V when unit is on, 0V when unit is off)
- Save and recall user settings for each input
- Line level volume control
- Standby Mode
- · Enclosure provides excellent heat dissipation and quiet operation

## Package Includes

- (1) 4x1 HD Switcher w/ Audio Decoding
- (1) 6 ft. HDMI cable (M-M)
- (1) IR remote control
- (1) 24V DC power supply
- (1) AC power cord
- (1) User manual

# FRONT PANEL LAYOUT

## **Front Panel**

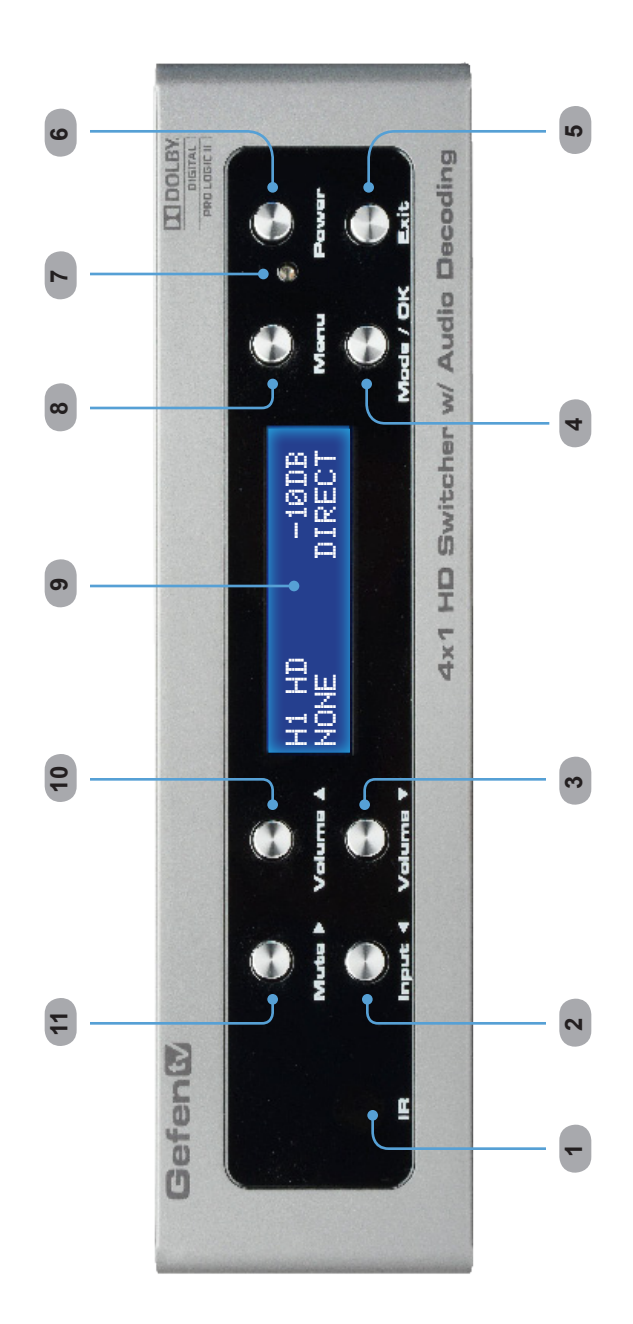

## 1 IR

This IR receiver will accept commands from the included IR Remote Control Unit.

## 2 Input ◀

This button cycles through all video and audio inputs. For each video input, audio may be selected from the embedded HDMI audio, or the coax, optical, or L/R analog audio inputs.

## 3 Volume ▼

This button is used to decrease the volume level of the audio outputs when not in the Menu System. While in the Menu System this button will cycle down through the current level's options.

## 4 Mode / OK

This button will change the audio processing mode. This button serves as a confirmation button when using the Menu System.

## 5 Exit

This button is used to exit the current menu level and return to the previous/ parent level. This button will exit the entire Menu System when on the top most level.

### 6 Power

Press this button to power ON the Switcher or place it in Standby mode.

## 7 Power Indicator

This LED will indicate the current power state. When the LED is red, the unit is in standby mode. When the LED is green, the unit is on.

## 8 Menu

This button will activate the Menu System which is where all adjustment and settings will be made.

## 9 Main LCD Display

This display will show pertinent status information and will be used to make adjustments to features in the Menu System.

## 10 Volume 🛦

This button is used to increase the volume level of the audio outputs when not in the Menu System. While in the Menu System this button will cycle up through the current level's options.

#### 11 Mute ►

This button will cycles between Mute-On and Mute-Off modes. When the Mute-On mode is enabled, all audio output will be ceased. While in the Menu System this button will cycle through available options in the right direction when a feature has been selected for adjustment.

## **BACK PANEL LAYOUT**

Back Panel

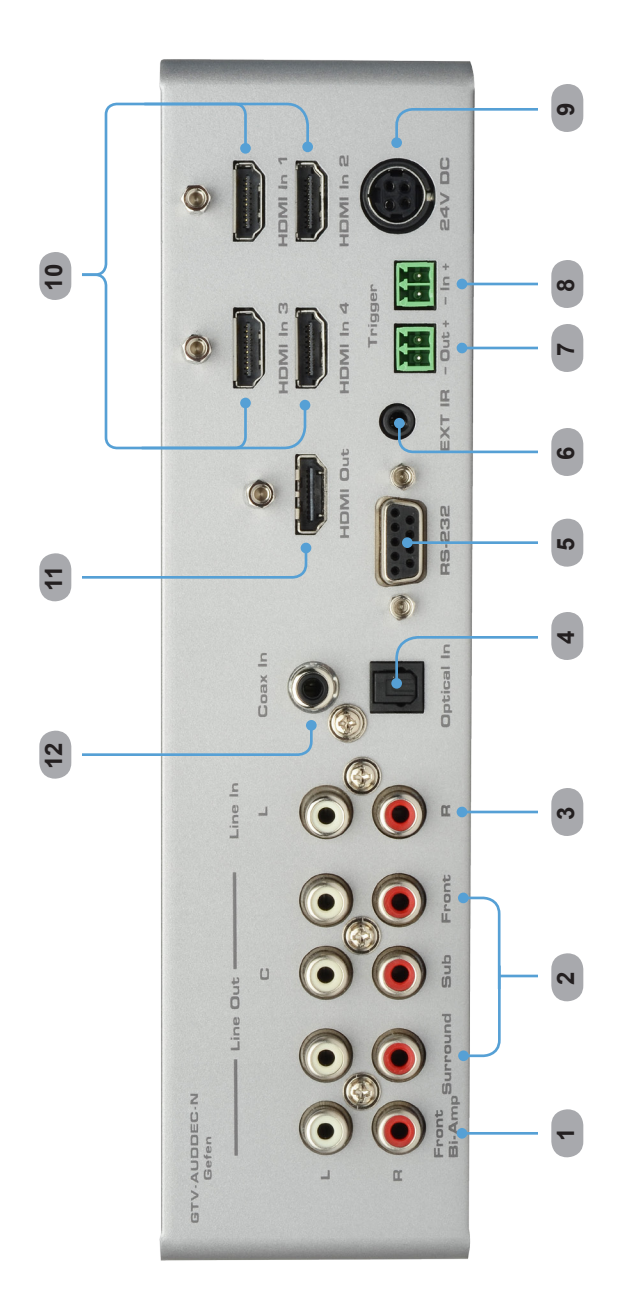

## 1 Line Out (Front Bi-Amp)

Two RCA audio output connectors available for front-channel bi-amping purposes. The output signal is identical to the Front L/R outputs.

## 2 Line Out (Surround, Sub, Front)

8 RCA-type audio outputs are available for connection to a separate amplifier. Up to 6 discrete channels can be utilized.

## 3 Line In

L/R RCA-type audio inputs for analog audio.

## 4 Optical In

Use an optical cable to connect an external digital audio source to this TOSLINK connector.

## 5 RS-232

This port is used to control functions and features using serial communications. For more information on this feature please see page 42.

## 6 Ext IR

Connect an IR extender (Gefen Part No. EXT-RMT-EXTIR) to this port to extend the IR range if this product.

## 7 Trigger Out

Provides 11.5 V DC when the Switch is powered ON. This trigger can be used to control an external power amplifier, lights, curtains, etc.

## 8 Trigger In

Used to externally power the unit ON or OFF. This trigger will power ON the Switcher when a 3 V - 12 V DC voltage is applied. If the existing voltage is removed, then the Switcher is placed in Standby Mode (consumes less than < 1 W).

## 9 24V DC

Connect the included 24 V DC power supply to this power receptacle. Only use the power supply that is included with this product.

## 10 HDMI In (1 - 4)

Use these ports to connect and switch between four HDMI devices.

## 11 HDMI Out

Connect an HDMI output device to this port.

#### 12 Coax In

Use a coax audio cable to connect an external digital audio source to this S/PDIF connector.

#### 17 16 1 MUTE POWER 15 2 MODE 14 MENU 3 C-NIR 4 13 ENTER AUDDE 5 12 GTV. EXIT ENHANCE 6 INFO 11 7 HDMI L/R TEST 1234 10 8 COAX OPTICAL 9 Gefent

## GTV-AUD-NIR IR Remote Control Unit

#### 1 Mute

This button cycle between mute on and mute off modes. When mute is applied there will not be any audio output.

#### 2 Mode

This button functions the same as the Mode button on the front panel.

#### 3 Enter

Confirms the current selection setting.

#### 4 ◀ (Cursor Left)

This button will navigate left when using the Menu System.

#### 5 Exit

This button functions the same as the Exit button on the front panel.

#### 6 ▼ (Cursor Down / Decrease Volume)

This button will navigate down through options when using the Menu System and will increase the volume when not in the Menu System.

#### 7 *L/R*

Press this button to select the analog L/R audio input source. The current video source will not change.

## 8 Coax

Press this button to select the S/PDIF audio input source. The current video source will not change.

## 9 Optical

Press this button to select the S/PDIF audio input source. The current video source will not change.

## 10 HDMI 1234

Press this button cycle between each of the HDMI input sources. The audio output will follow the HDMI source.

## 11 Info / Test Tone

This button will display a series of information messages on the LCD screen when pressed. When adjusting the Speaker Level, this button will activate a test tone that is useful for adjusting the volume level of each speaker.

## 12 Enhance

This button will cycle through audio enhancement presets. See page 32 for details on the available presets.

## 13 ► (Cursor Right)

This button will navigate right when using the Menu System.

## 14 Menu

This button will activate the Menu System which is where all adjustment and settings will be made.

## 15 ▲ (Cursor Up / Increase Volume)

This button is used to increase the volume level of the audio outputs when not in the Menu System. While in the Menu System this button will cycle up through the current level options.

## 16 Power

This button will toggle between the ON and STANDBY power states. An LED status indicator will signify the current power state. A RED LED will be active when the unit is in Standby power state. A GREEN LED will be active when the unit is in the ON power state.

## 17 Activity Indicator

This LED will be activated momentarily each time a button is pressed.

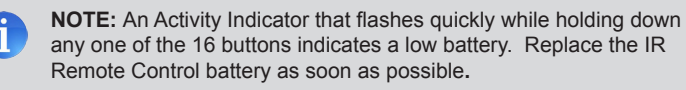

## Installing the Battery

- 1. Remove the battery cover on the back of the IR Remote Control Unit.
- 2. Insert the included battery into the open battery slot. The positive (+) side of the battery should be facing up.
- 3. Replace the battery cover.

The Remote Control unit ships with two batteries. One battery is required for operation and the other battery is a spare.

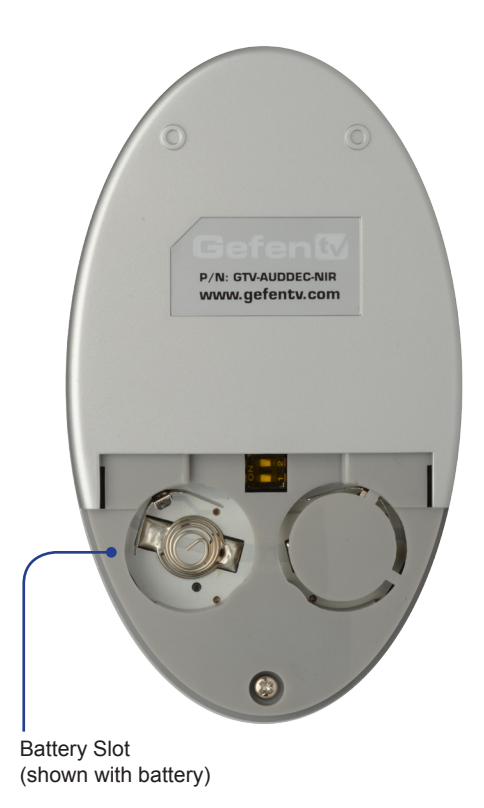

**WARNING:** Risk of explosion if battery is replaced by an incorrect type. Dispose of used batteries according to the instructions.

## How to Resolve IR Code Conflicts

In the event that IR commands from other remote controls interfere with the supplied IR Remote Control unit, changing the IR Remote Control's IR channel will fix the problem. The IR Remote Control unit has a bank of DIP switches used for setting the IR channel. The DIP switch bank is located underneath the battery cover.

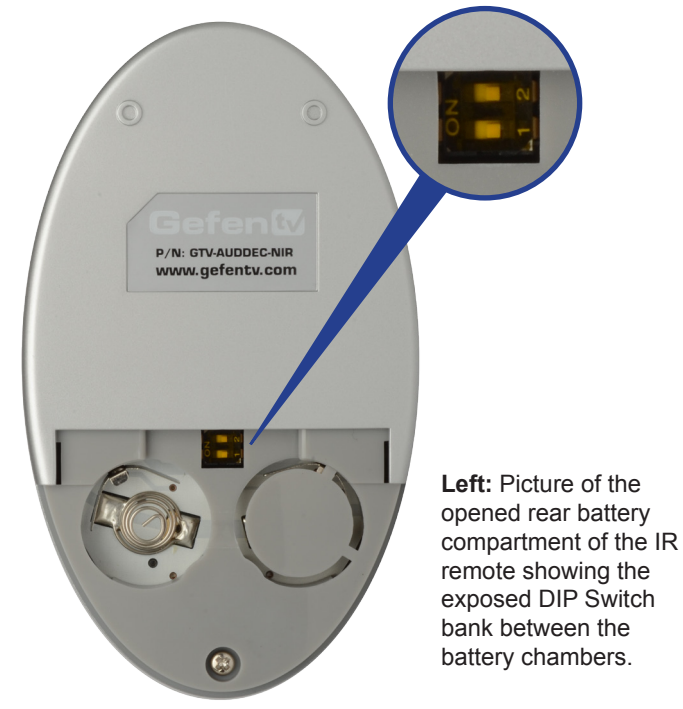

Corresponding DIP Switch Settings for each IR Channel

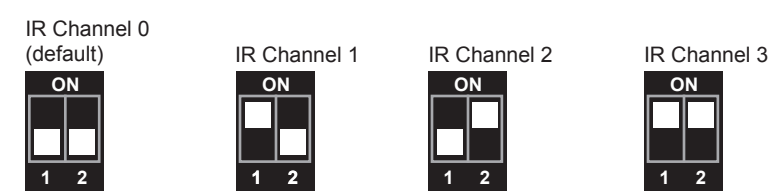

It is important that the IR channel on the Remote Control unit, matches the IR channel set on the 4x1 HD Switcher w/ Audio Decoding. For example, if both DIP switches on the IR Remote Control unit are set to IR channel 0 (both DIP switches down), then the 4x1 HD Switcher w/ Audio Decoding must also be set to IR channel 0. See page 38 on how to change the IR channel on the 4x1 HD Switcher w/ Audio Decoding.

## How to Connect the 4x1 HD Switcher w/ Audio Decoding

- 1. Connect up to four HDMI source devices to the HDMI input ports of the 4x1 HD Switcher w/ Audio Decoding using the included HDMI cables.
- 2. Optionally, connect additional audio sources to the Switcher using Optical, Coaxial, and L/R RCA cables.
- 3. Connect the Digital Audio Decoder to an amplifier using the RCA connectors on the rear panel. The following RCA connectors are available:
  - Front Left
  - Front Left (for bi-amping)
  - Front Right
  - Front Right (for bi-amping)
  - Center
  - Left Surround
  - Right Surround
  - Subwoofer
- 4. Connect an HDMI output device to the HDMI output using an HDMI cable.
- 5. Connect the included 24 V DC power supply to the power receptacle on the Switcher. Connect the AC power cord to an available electrical outlet.

## Wiring Diagram for the 4x1 HD Switcher w/ Audio Decoding

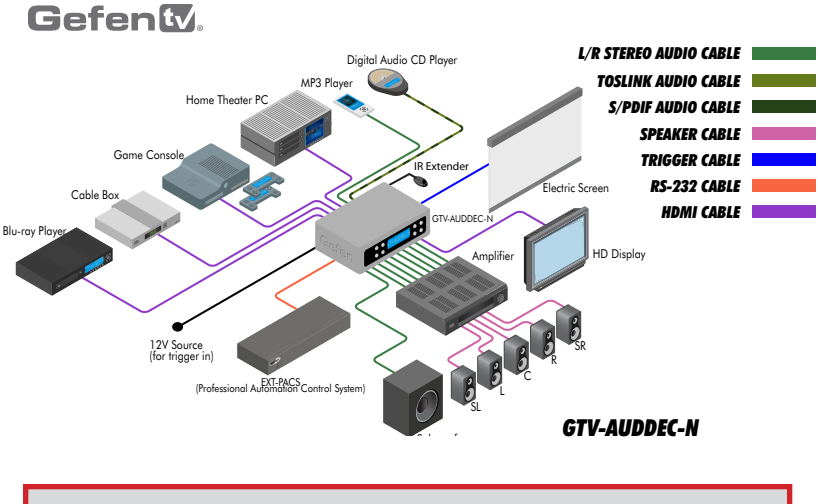

**ATTENTION:** This product should always be connected to a grounded electrical socket.

## Status Screen

The Status Screen displays information regarding the current settings of the Switcher. The Status Screen is also used in conjunction with navigating the built-in Menu System.

After powering on the Switcher, the Standby Screen will be displayed. The Standby Screen indicates the currently selected A/V input, the current volume setting, the audio input format, and the audio processing mode:

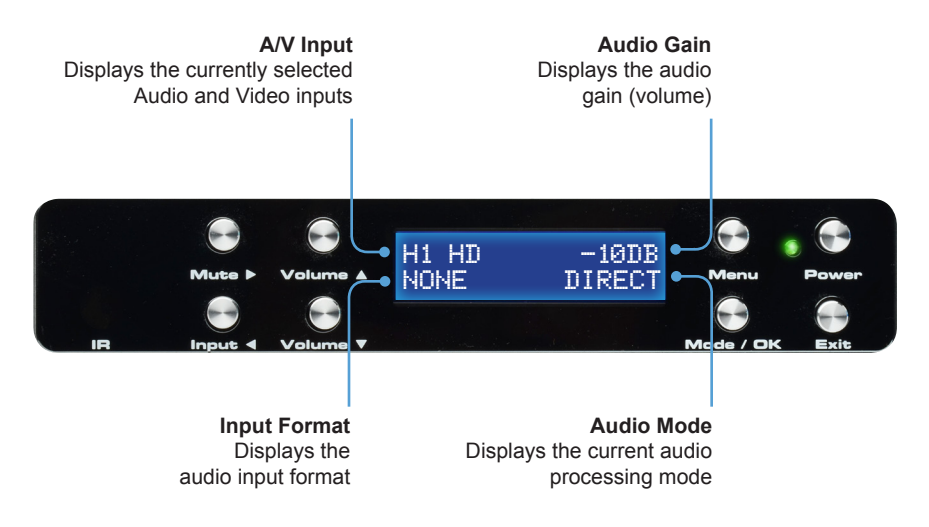

## Standby Mode and Powering the Switcher

Once the power supply is connected and the AC power cord is connected to an available electrical outlet, the Power Indicator will glow bright red. When the Power Indicator is red, the Switcher is Standby Mode.

To power-on the Switcher, press the **Power** button on the front panel or use the **Power** button on the IR Remote Control. The power indicator, next to the Power button, will glow bright green.

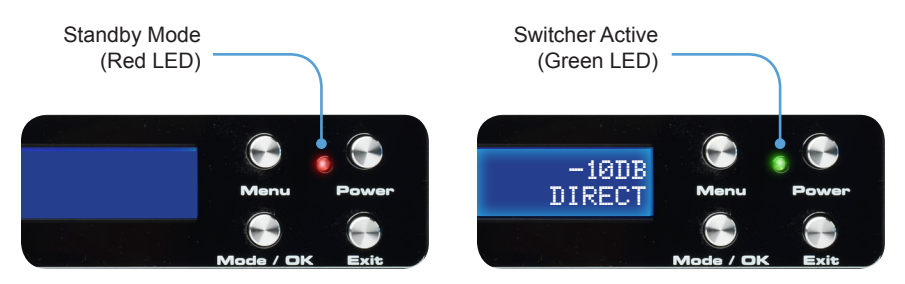

## Selecting the Input Source

Press the **Input** ◀ button to cycle through each input source. The table below lists which inputs are active for each selection.

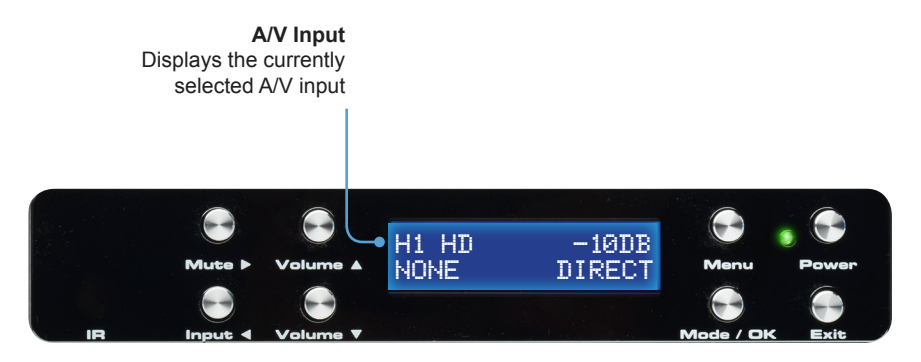

This Switcher has four HDMI inputs (1 - 4) and three options for audio (coax, optical, and analog stereo). The following table lists the available video and audio inputs.

| Display | Video     | Audio      | Display | Video     | Audio      |
|---------|-----------|------------|---------|-----------|------------|
| H1_HD   | HDMI In 1 | HDMI       | H3_HD   | HDMI In 3 | HDMI       |
| H1_CX   |           | Coax       | H3_CX   |           | Coax       |
| H1_OT   |           | Optical    | H3_OT   |           | Optical    |
| H1_LR   |           | Analog L/R | H3_LR   |           | Analog L/R |
| H2_HD   | HDMI In 2 | HDMI       | H4_HD   | HDMI In 4 | HDMI       |
| H2_CX   |           | Coax       | H4_CX   |           | Coax       |
| H2_OT   |           | Optical    | H4_OT   |           | Optical    |
| H2_LR   |           | Analog L/R | H4_LR   |           | Analog L/R |

The currently displayed A/V input is abbreviated in the Status Screen, using the following form:

[HDMI Input\_Audio Source], where:

H1, H2, H3, and H4 is an HDMI input on the back panel of the Switcher.

And CX = Coax (S/PDIF), and OT = Optical (TOSLink) are audio inputs on the back panel of the Switcher. The HD suffix means that the embedded HDMI audio is being used.

## Adjusting the Volume

Use the **Volume**  $\blacktriangle$  and **Volume**  $\lor$  buttons to increase or decrease the audio output gain. The  $\blacktriangle$  or  $\lor$  buttons on the IR Remote Control can also be used to control the audio output gain. Audio gain can be reduced to a minimum of -60 dB and to a maximum of +10 dB. Each time these buttons are pressed, the volume is increased or decreased by 1 dB.

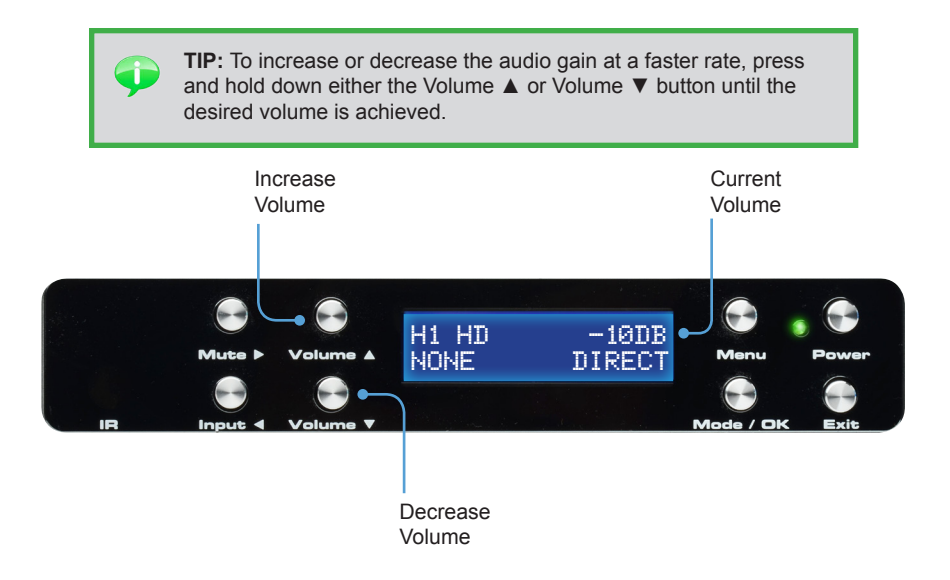

## Muting the Audio Output

Use the **Mute** button on the front panel or on the IR Remote Control to mute the audio output. The display will indicate if the audio is muted. To disable the mute function, press the Mute button again. The **Volume**  $\blacktriangle$  and **Volume**  $\blacktriangledown$  buttons can also be used to *disable* muting.

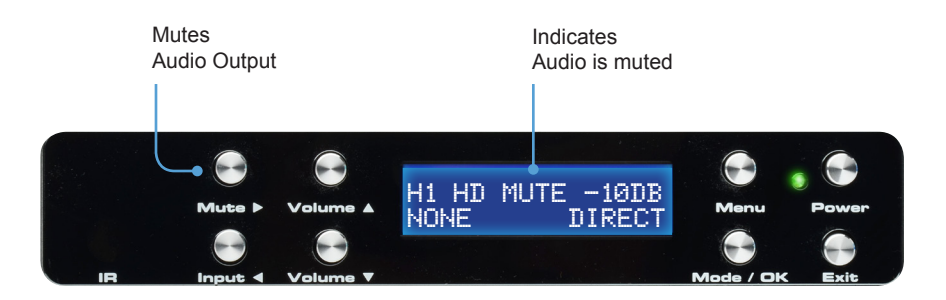

## Changing the Audio Processing Mode

Successively press the **Mode / OK** button on the front panel to cycle through the different audio processing modes. The Mode button on the IR Remote Control can also be used to cycle through the audio modes.

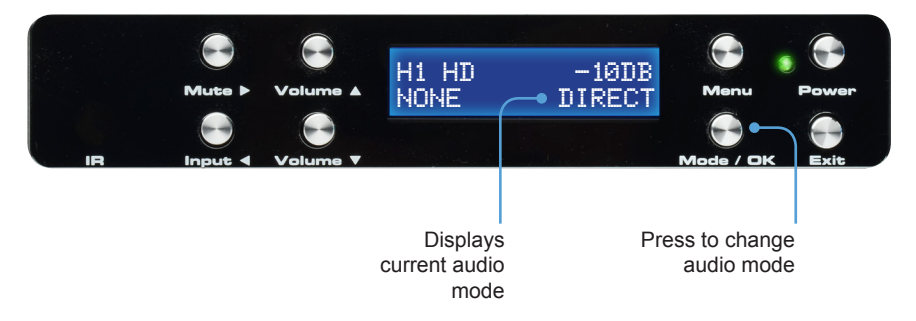

See page 25 for a description of each of the available audio processing modes.

## Main Menu

To access the Menu System, press the Menu button on the front panel. The front-panel display will change:

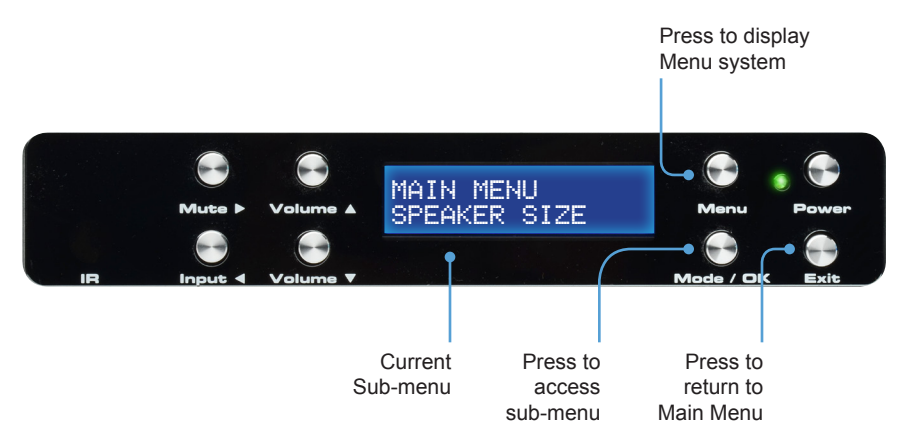

Press the **Volume** ▲ or **Volume** ▼ button to cycle through the different submenus. Press the **Mode / OK** button to access the currently displayed sub-menu. Press the Exit button to return to the Main Menu.

## Using the Menu System

The 4x1 HD Switcher w/ Audio Decoding comes with a built-in menu system which provides control over additional audio features. The following examples demonstrate some of the more common features of the Switcher.

## Setting the Speaker Size

Adjusting the speaker size determines how each speaker handles low frequency bands. All speakers except the front left and right channels have an option to disable the use of that channel. If the center, read surround, or subwoofer channels are not going to be used there speakers should be set to the OFF setting. Source audio that uses these channels will be properly mixed to the other available speakers. A full summary of the Menu System can be found starting on page 69.

Using the front-panel buttons

1. Press the **Menu** button. The front-panel display will change to display the Speaker Size menu:

| MAIN  | MENU    |
|-------|---------|
| SPEAK | ER SIZE |

 Press the Mode / OK button. The front-panel display will show the Front Left / Front R speaker size:

| SPEAKE | R SIZE     |
|--------|------------|
| FRONT  | L/R(LARGE) |

3. Press the **Mute**  $\blacktriangleright$  or **Input**  $\triangleleft$  button to change the speaker size.

| SPEAKE | RS  | IZE    |        |
|--------|-----|--------|--------|
| FRONT  | L/R | (SMALL | $\geq$ |

- 4. Use the **Volume** ▲ or **Volume** ▼ buttons to change the size of the Center, Surround Left / Surround Right, and Subwoofer speakers.
- 5. Press the **Exit** button to save the changes and return to the Speaker Size menu.

MAIN MENU SPEAKER SIZE Using the IR Remote Control

1. Press the **MENU** button. The front-panel display will change to display the Speaker Size menu:

MAIN MENU SPEAKER SIZE

2. Press the **ENTER** button. The front-panel display will show the Front Left / Front R speaker size:

SPEAKER SIZE FRONT L/R(LARGE)

3. Press the  $\blacktriangleleft$  or  $\blacktriangleright$  buttons to change the speaker size.

SPEAKER SIZE FRONT L/R(SMALL)

- Use the ▲ or ▼ buttons to change the size of the Center, Surround Left / Surround Right, and Subwoofer speakers.
- 5. Press the **EXIT** button to save the changes and return to the Speaker Size menu.

MAIN MENU SPEAKER SIZE

## Setting the Speaker Level

Modifying the Speaker Level increases or decreases the audio output gain of a specific speaker. This feature is useful for equalizing the sound at the listening position. By default, each speaker's output is set to 0 dB. The output can be adjusted by 1 dB increments between -10 dB and +10 dB.

Using the front-panel buttons

1. From the Standby Screen, press the Menu button. Use the **Volume** ▲ or **Volume** ▼ buttons to navigate to the Speaker Level menu:

| MAIN  | MENU     |  |
|-------|----------|--|
| SPEAK | ER LEVEL |  |

2. Press the **Mode / OK** button. The front-panel display will show the Front Left speaker level:

| SPEAKER | LEVEL   |
|---------|---------|
| FRONT L | (+00DB) |

3. Press the **Mute** ► or **Input** ◄ button to change the output gain of the Front Left speaker.

| SPEAKER | LEVEL   |
|---------|---------|
| FRONT L | (+02DB) |

- Use the Volume ▲ or Volume ▼ buttons to cycle through the Center, Front Right, Surround Right, Surround Left, and Subwoofer and adjust the output gain of each speaker as necessary.
- 5. Press the **Exit** button to save the changes and return to the Speaker Level menu.

MAIN MENU SPEAKER LEVEL

## Using the IR Remote Control

When using the IR Remote Control, the **INFO | TEST TONE** button can be used to produce a White Noise test tone in order to adjust the output level. The test tone can also be enabled / disabled via RS-232 (see page 65).

1. Press the **MENU** button. The front-panel display will change to display the Speaker Level menu:

MAIN MENU SPEAKER LEVEL

2. Press the **ENTER** button. The front-panel display will show the Front Left speaker level:

| SPEAKER | LEVEL   |
|---------|---------|
| FRONT L | (+00DB) |

- 3. Press the **INFO | TEST TONE** button on the IR Remote Control to enable the White Noise test tone.
- 4. Press the ◀ or ► buttons to adjust the output gain of the Front Left speaker.

Once the desired output level has been set, press the **INFO | TEST TONE** button on the IR Remote Control to enable the test tone.

5. Use the ▲ or ▼ buttons to cycle through the Center, Front Right, Surround Right, Surround Left, and Subwoofer and adjust the output gain of each speaker as necessary.

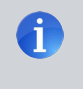

**NOTE:** The test tone will automatically be disabled when advancing to the next speaker channel. Press the **INFO | TEST TONE** button on the IR Remote Control to enable the test tone.

6. Press the **EXIT** button to save the changes and return to the Speaker Level menu.

MAIN MENU SPEAKER LEVEL

## Setting the Speaker Distance

Changing the speaker distance is necessary for providing the proper audio delay when using the various audio processing modes. The distance for each speaker can be set in 1.5 foot (0.5 meter) increments within a range of 0 feet - 33 feet (10 meters).

Speaker distance can be viewed in feet or meters. See page 34 for information on changing the preferred unit of measure on the Switcher.

## Using the front-panel buttons

1. From the Standby Screen, press the Menu button. Use the **Volume** ▲ or **Volume** ▼ buttons to navigate to the Speaker Distance menu:

MAIN MENU SPEAKER DISTANCE

2. Press the **Mode / OK** button. The front-panel display will show the current distance for the Front Left speaker:

| SPEAKER | DISTANCE |
|---------|----------|
| FRONT L | (03.0M)  |

3. Press the **Mute** ► or **Input** ◄ button to change the distance of the Front Left speaker.

| SPEAKER | DISTANCE |
|---------|----------|
| FRONT L | (04.5M)  |

- Use the Volume ▲ or Volume ▼ buttons to cycle through the Center, Front Right, Surround Right, Surround Left, and Subwoofer and adjust the speaker distance as necessary.
- 5. Press the **Exit** button to save the changes and return to the Speaker Level menu.

| MAIN M | IENU       |
|--------|------------|
| SPEAKE | R DISTANCE |

Using the IR Remote Control

1. From the Standby Screen, press the **MENU** button. Use the ▲ or ▼ buttons to navigate to the Speaker Distance menu:

MAIN MENU SPEAKER DISTANCE

2. Press the **ENTER** button. The front-panel display will show the current distance for the Front Left speaker:

| SPEAKER | DISTANCE |
|---------|----------|
| FRONT L | (03.0M)  |

3. Press the ◀ or ► buttons to change the distance of the Front Left speaker.

| SPEAKER | DISTANCE |
|---------|----------|
| FRONT L | (04.5M)  |

- Use the ▲ or ▼ buttons to cycle through the Center, Front Right, Surround Right, Surround Left, and Subwoofer and adjust the speaker distance as necessary.
- 5. Press the **EXIT** button to save the changes and return to the Speaker Level menu.

MAIN MENU SPEAKER DISTANCE

## Adjusting the Tone Control

The Tone Control menu allows the adjustment of the treble and bass on the output signal. Treble and bass can be increased or decreased in 1 dB intervals, within a range of -12 dB to +12 dB.

Using the front-panel buttons

From the Standby Screen, press the Menu button. Use the Volume ▲ or Volume ▼ buttons to navigate to the Tone Control menu:

| MAIN | MENU    |
|------|---------|
| TONE | CONTROL |

2. Press the **Mode / OK** button. The front-panel display will show the current bass setting.

| TONE | CONTROL |
|------|---------|
| BASS | (+01DB) |

3. Press the **Mute** ► or **Input** ◄ button to change the bass setting.

| TONE | CONTROL |
|------|---------|
| BASS | (-02DB) |

- 4. Use the **Volume** ▲ or **Volume** ▼ buttons to navigate to the Treble setting and adjust the level as necessary.
- 5. Press the **Exit** button to save the changes and return to the Tone Control menu.

| MAIN | MENU    |  |
|------|---------|--|
| TONE | CONTROL |  |

Using the IR Remote Control

1. From the Standby Screen, press the **MENU** button. Use the ▲ or ▼ buttons to navigate to the Tone Control menu:

MAIN MENU TONE CONTROL

2. Press the **ENTER** button. The front-panel display will show the current bass setting.

| TONE | CONTROL |
|------|---------|
| BASS | (+01DB) |

3. Press the  $\triangleleft$  or  $\blacktriangleright$  button to change the bass setting.

| TONE | CONTROL |
|------|---------|
| BASS | (-02DB) |

- 4. Use the ▲ or ▼ buttons to navigate to the Treble setting and adjust the level as necessary.
- 5. Press the **EXIT** button to save the changes and return to the Tone Control menu.

| MAIN | MENU    |  |
|------|---------|--|
| TONE | CONTROL |  |

## **Saving Audio Processing Favorites**

The 4x1 Switcher w/ Audio Decoding, allows any of five audio processing modes to be associated with a selected input.

For example, you may want to associate the Multichannel Stereo audio processing mode with the optical (TOSLINK) input. On the other hand, you may want to set the Dolby Pro Logic II (PLII) audio processing mode when using the analog L/R inputs, in order to create discrete multichannel audio when using a surround system. These two examples will be illustrated.

| Mode     | Description                                                                                                    |  |  |
|----------|----------------------------------------------------------------------------------------------------|--|--|
| DIRECT   | Audio playback without any processing (default setting).<br>The input signal is the same as the output signal.                                                                                                    |  |  |
| STEREO   | Multichannel audio is down-mixed to two-channel audio<br>and routed to the Front Left / Front Right speakers.                                                                                                    |  |  |
| MCH STER | Mixes the SL and FL channels to the Front Left Speaker;<br>Mixes the SR and FR channels to the Front Right Speaker.<br>If the Center channel is present, then the Front Left, Front<br>Right, and Center channel will be used to produce a stereo<br>image. If the Center channel is <i>not</i> present, then only the<br>Front Left and Front Right speakers will produce the stereo<br>image. |  |  |
| MONO     | If the Center channel speaker is present (or enabled), the<br>audio is played only through the Center channel (the Front<br>Left and Front Right speakers will be muted). If the Center<br>channel speaker is <i>not</i> present (or disabled), Front Left<br>and Front Right signals will be combined and played out of<br>the Front Left and Front Right speaker.                             |  |  |
| PLII     | Transforms two-channel stereo into high-quality 5.1-channel surround sound.                                                                                                    |  |  |

## Available Modes

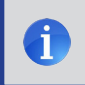

**NOTE:** PLII (Dolby Pro Logic II) Mode processes the stereo signal source into five separate full frequency channels.

Using the front-panel buttons

Example 1: Assigning the optical (TOSLINK) input with the Multichannel Stereo audio processing mode:

1. From the Standby Screen, press the **Menu** button. Use the **Volume** ▲ or **Volume** ▼ buttons to navigate to the Audio Setup menu:

| MAIN M | 1ENU  |  |
|--------|-------|--|
| AUDIO  | SETUP |  |

2. Press the **Mode / OK** button. The front-panel display will display the coaxial option:

| AUDIO SE | ETUP |      |
|----------|------|------|
| COAXIAL  | FAV  | PROC |

3. Use the **Volume** ▼ button to navigate to the optical option:

| AUDI | O SET | ΓUΡ |      |
|------|-------|-----|------|
| OPTI | CAL F | FAV | PROC |

 Press the Mute ➤ or Input ◄ button to access the current setting for the optical (TOSLINK) input. In the illustration below, the optical input is set to use the Direct audio processing mode, by default:

| OPT | ICAL | FAV PROC |
|-----|------|----------|
| OPT | IL ( | DIRECT ) |

 Press the Mute ► or Input < button to change the current (favorite) setting. In the illustration below, we have set the optical input to use the Multichannel Stereo audio processing mode:

| OPTI | [CAL | FAV   | PROC  |
|------|------|-------|-------|
| OPT] | IL ( | MCH S | STER) |

Example 2: Assigning the analog L/R inputs with the Dolby Pro Logic II audio processing mode:

1. Starting from Step 5, above, use the **Volume** ▼ button to navigate to the analog L/R option:

| AUD | (0 S | ETUP |      |
|-----|------|------|------|
| AUD | LR   | FAV  | PROC |

 Press the Mute ► or Input < button to access the current setting for the analog L/R input. In the illustration below, the analog L/R input is set to use the Stereo audio processing mode:

| AUD | LR  | FAV PROC |
|-----|-----|----------|
| AUD | LR( | STEREO > |

3. Press the **Mute** ► or **Input** ◄ button to change the current (favorite) setting from Stereo to PLII (Dolby Pro Logic II):

| AUD | LR  | FAV | PROC            |
|-----|-----|-----|-----------------|
| AUD | LR( | PLI | $I \rightarrow$ |

4. Press the Exit button to save all changes and return to the Audio Setup menu.

| MAIN  | MENU  |  |
|-------|-------|--|
| AUDIO | SETUP |  |

Using the IR Remote Control

Example 1: Assigning the optical (TOSLINK) input to use the Multichannel Stereo audio processing mode:

1. From the Standby Screen, press the **MENU** button. Use the ▲ or ▼ button to navigate to the Audio Setup menu:

| MAIN  | MENU  |
|-------|-------|
| AUDIO | SETUP |

2. Press the **ENTER** button. The front-panel display will display the coaxial option:

| AUDIO SE | ETUP |      |
|----------|------|------|
| COAXIAL  | FAV  | PROC |

3. Use the ▼ button to navigate to the optical option:

| AUDIO SE | ETUP |      |
|----------|------|------|
| OPTICAL  | FAV  | PROC |

 Press the ► or < button to access the current setting for the optical (TOSLINK) input. In the illustration below, the optical input is set to use the Direct audio processing mode, by default:

| OPTICAL | FAV PROC |
|---------|----------|
| OPTIL ( | DIRECT > |

 Press the ► or ◄ button to change the current (favorite) setting. In the illustration below, we have set the optical input to use the Multichannel Stereo audio processing mode:

| OPT | Ι | CAL | FAV | Ρ  | ROC |
|-----|---|-----|-----|----|-----|
| OPT | Ι | L(  | MCH | ST | ER) |

Example 2: Assigning the analog L/R inputs to use the Dolby Pro Logic II audio processing mode:

1. Starting from Step 5, on the previous page, use the ▼ button to navigate to the analog L/R option:

| AUD1 | 0 S | ETUP |      |
|------|-----|------|------|
| AUD  | LR  | FAV  | PROC |

 Press the ► or ◄ button to access the current setting for the analog L/R input. In the illustration below, the analog L/R input is set to use the Stereo audio processing mode:

| AUD | LR  | FAV PROC |
|-----|-----|----------|
| AUD | LR( | STEREO ) |

3. Press the ► or ◄ button to change the current (favorite) setting from Stereo to PLII (Dolby Pro Logic II):

| AUD LR FAV PROC<br>AUD LR( PLII ) |
|-----------------------------------|
|-----------------------------------|

4. Press the **EXIT** button to save all changes and return to the Audio Setup menu.

| MAIN  | MENU  |
|-------|-------|
| AUDIO | SETUP |

## Dynamic Range Compression

Dynamic Range Compression (DRC) applies compression to the output signal, preventing the signal from becoming too loud. This function only affects Dolby audio and not PCM. The default setting for Dynamic Range Compression is OFF.

Using the front-panel buttons

- 1. From the Standby screen, press the **Menu** button.
- 2. Use the **Volume** ▲ or **Volume** ▼ buttons to navigate to the Audio Setup menu.

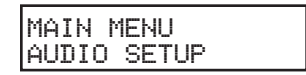

- 3. Press the Mode / OK button.
- 4. Use the **Volume** ▲ or **Volume** ▼ buttons to select the DRC option:

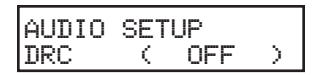

5. Press the  $\triangleleft$  or  $\blacktriangleright$  button to change to enable DRC.

| AUDIO | SETUP |               |
|-------|-------|---------------|
| DRC   | < ON  | $\rightarrow$ |

6. Press the **Exit** button to save the changes and return to the Audio Setup menu.

| MAIN M | 1ENU  |
|--------|-------|
| AUDIO  | SETUP |

Using the IR Remote Control

- 1. From the Standby screen, press the **MENU** button.
- 2. Use the ▲ or ▼ buttons to navigate to the Audio Setup menu.

MAIN MENU AUDIO SETUP

- 3. Press the **ENTER** button.
- 4. Use the  $\blacktriangle$  or  $\blacktriangledown$  buttons to select the DRC option:

| AUDIO | SET                     | UP  |               |
|-------|-------------------------|-----|---------------|
| DRC   | $\langle \cdot \rangle$ | OFF | $\rightarrow$ |

5. Press the  $\triangleleft$  or  $\blacktriangleright$  button to change to enable DRC.

| AUDIO | SETUP |               |
|-------|-------|---------------|
| DRC   | ( ON  | $\rightarrow$ |

6. Press the **EXIT** button to save the changes and return to the Audio Setup menu.

## Audio Enhancement Modes

The 4x1 Switcher w/ Audio Decoding provides four distinct audio enhancement modes. Each of these modes provide a different audio listening experience.

## **Available Modes**

| Mode   | Description                                                                                                    |
|--------|----------------------------------------------------------------------------------------------------|
| NIGHT  | Increases the volume of quiet passages, while decreasing the volume of loud passages. Similar to DRC but works with all audio signals.       |
| VOICE  | Detects speech audio patterns and separates them from the background sounds, making them more intelligible.                                  |
| VOLUME | Real-time detection of the source audio gain,<br>providing constant volume level between changing<br>channels and commercial advertisements. |
| OFF    | Disables audio enhancement mode.                                                                                                    |

Using the front-panel buttons

- 1. From the Standby screen, press the **Menu** button.
- 2. Use the **Volume** ▲ or **Volume** ▼ buttons to navigate to the Audio Setup menu.

| MAIN  | MENU  |  |
|-------|-------|--|
| AUDIO | SETUP |  |

- 3. Press the **Mode / OK** button.
- 4. Use the **Volume** ▲ or **Volume** ▼ buttons to select the Enhancement option:

| AUDIO | SET                     | UP  |               |
|-------|-------------------------|-----|---------------|
| ENHA. | $\langle \cdot \rangle$ | OFF | $\rightarrow$ |
Press the ◄ or ► button to change to change the audio enhancement mode. In the illustration below, the audio enhancement mode has been set to Night mode:

| AUDIO | SETUP                |
|-------|----------------------|
| ENHA. | <pre>( NIGHT+)</pre> |

6. Press the **Exit** button to save the changes and return to the Audio Setup menu.

| MAIN  | MENU  |  |
|-------|-------|--|
| AUDIO | SETUP |  |

Using the IR Remote Control

- 1. From the Standby screen, press the **MENU** button.
- 2. Use the ▲ or ▼ buttons to navigate to the Audio Setup menu.

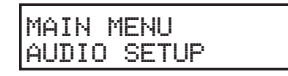

- 3. Press the **ENTER** button.
- 4. Use the  $\blacktriangle$  or  $\triangledown$  buttons to select the Enhancement option:

| AUDIO | SET                     | UΡ  |               |
|-------|-------------------------|-----|---------------|
| ENHA. | $\langle \cdot \rangle$ | OFF | $\rightarrow$ |

 Press the ◄ or ► button to change to change the audio enhancement mode. In the illustration below, the audio enhancement mode has been set to Night mode:

| AUDIO | SET                     | .Ub     |
|-------|-------------------------|---------|
| ENHA. | $\langle \cdot \rangle$ | NIGHT+> |

6. Press the **EXIT** button to save the changes and return to the Audio Setup menu.

MAIN MENU AUDIO SETUP

### Setting the Unit of Measure

When adjusting the speaker distance, either feet or meters can be specified.

### Using the front-panel buttons

1. From the Standby Screen, press the **Menu** button. Use the **Volume** ▲ or **Volume** ▼ buttons to navigate to the Misc Setup menu.

| MAIN | MENU  |  |
|------|-------|--|
| MISC | SETUP |  |

2. Press the **Mode / OK** button. The front-panel display will show the current distance for the Front Left speaker:

In the illustration below, the current unit of measure is set to meters.

| MISC  | MENU        |
|-------|-------------|
| DIST. | UNIT(METER) |

3. To change the unit of measure to feet, press the **Mute** ► or **Input** ◄ button to change the unit of measure to feet.

| MISC  | MENU  |       |
|-------|-------|-------|
| DIST. | UNITO | FEET) |

4. Press the **Exit** button to save the changes and return to the Misc Setup menu.

| MAIN | MENU  |  |
|------|-------|--|
| MISC | SETUP |  |

Using the IR Remote Control

1. From the Standby Screen, press the **MENU** button. Use the ▲ or ▼ buttons to navigate to the Misc Setup menu.

| MAIN | MENU  |
|------|-------|
| MISC | SETUP |

2. Press the **ENTER** button. The front-panel display will show the current distance for the Front Left speaker:

In the illustration below, the current unit of measure is set to meters.

| MISC  | MENU        |
|-------|-------------|
| DIST. | UNIT(METER) |

3. To change the unit of measure to feet, press the ◀ or ► button to change the unit of measure to feet.

| MISC  | MENU  |       |
|-------|-------|-------|
| DIST. | UNITC | FEET) |

4. Press the **EXIT** button to save the changes and return to the Misc Setup menu.

| MAIN | MENU  |  |
|------|-------|--|
| MISC | SETUP |  |

### Setting the EDID Mode

The 4x1 Switcher w/ Audio Decoding has three EDID modes (INT, EXT, and MIX).

### • INT Mode

The internal (local) EDID is used instead of the EDID from the display device. EDID features newer than HDMI 1.3 are removed from the EDID data structure when the display is read. This provides a general EDID which is compatible with more displays.

#### EXT Mode

The external (downstream) EDID is used. In this mode, both DDC and HPD are passed through and the Switcher uses the full video capabilities of the display. The HPD status will also be detected by the source device.

#### MIX Mode

The display capabilities from the external EDID are combined with the audio capabilities of the internal EDID of the Switcher.

### Using the front-panel buttons

- 1. To set the EDID mode, press the **Menu** button from the Standby screen.
- 2. Use the **Volume** ▲ or **Volume** ▼ buttons to navigate to the Misc Setup menu.

| MAIN | MENU  |  |
|------|-------|--|
| MISC | SETUP |  |

- 3. Press the Mode / OK button.
- Use the Volume ▲ or Volume ▼ buttons to select the EDID adjustment menu. In the illustration below, the internal (INT) EDID is being used.

5. To change the EDID mode, press the **Mute** ► or **Input** ◄ buttons to the desired EDID mode (below, the mixed-mode EDID has been selected).

| MISC | SETUP |     |   |
|------|-------|-----|---|
| EDID | ADJ.( | MIX | > |

6. Press the **Exit** button to save the changes and return to the Misc Setup menu.

Using the IR Remote Control

- 1. To set the EDID mode, press the **MENU** button from the Standby screen.
- 2. Use the ▲ or ▼ buttons to navigate to the Misc Setup menu.

| MAIN | MENU  |
|------|-------|
| MISC | SETUP |

- 3. Press the **ENTER** button.
- 4. Use the ▲ or ▼ button to select the EDID adjustment menu. In the illustration below, the internal (INT) EDID is being used.

| MISC | SETUP |     |   |
|------|-------|-----|---|
| EDID | ADJ.( | INT | > |

 To change the EDID mode, press the ◄ or ► button to the desired EDID mode (below, the mixed-mode EDID has been selected).

| MISC | SETUP |     |                  |
|------|-------|-----|------------------|
| EDID | ADJ.( | MIX | $\left( \right)$ |

6. Press the **EXIT** button to save the changes and return to the Misc Setup menu.

| MAIN | MENU  |  |
|------|-------|--|
| MISC | SETUP |  |

### Setting the IR Channel

When controlling the 4x1 Switcher w/ Audio Decoding using the IR Remote Control Unit, the IR channel on the Switcher must be the same as the IR channel set on the IR Remote Control Unit. See page 11 on changing the IR channel on the IR Remote Control Unit.

Using the front-panel buttons

- 1. From the Standby screen, press the **Menu** button.
- 2. Use the **Volume** ▲ or **Volume** ▼ buttons to navigate to the Misc Setup menu.

| MAIN<br>MISC | MENU<br>SETUP |  |
|--------------|---------------|--|
| MISC         | SETUP         |  |

- 3. Press the Mode / OK button.
- 4. Use the **Volume** ▲ or **Volume** ▼ buttons to select the IR channel menu. In the illustration below, the IR channel is set to 1.

| MISC SETUP |                         |   |        |  |
|------------|-------------------------|---|--------|--|
| IR CHANNEL | $\langle \cdot \rangle$ | 1 | $\geq$ |  |

5. Press the **Mute** ► or **Input** < buttons to change to the required IR channel.

| MISC SETUP |                         |   |        |
|------------|-------------------------|---|--------|
| IR CHANNEL | $\langle \cdot \rangle$ | 3 | $\geq$ |

6. Press the **Exit** button to save the changes and return to the Misc Setup menu.

| MAIN | MENU  |  |
|------|-------|--|
| MISC | SETUP |  |

Using the IR Remote Control

- 1. From the Standby screen, press the **MENU** button.
- 2. Use the ▲ or ▼ button to navigate to the Misc Setup menu.

| MAIN | MENU  |
|------|-------|
| MISC | SETUP |

- 3. Press the **Mode / OK** button.
- 4. Use the ▲ or ▼ button to select the IR channel menu. In the illustration below, the IR channel for the Switcher is set to 1.

5. Press the ◀ or ► button to change to the required IR channel.

| MISC SETUP |                         |   |        |
|------------|-------------------------|---|--------|
| IR CHANNEL | $\langle \cdot \rangle$ | 3 | $\geq$ |

6. Press the **Exit** button to save the changes and return to the Misc Setup menu.

| MAIN | MENU  |  |
|------|-------|--|
| MISC | SETUP |  |

### **Resetting the Switcher to Factory Settings**

If the Switcher needs to be reset for any reason or if you need to set the unit to factory (default) settings, follow the instructions below.

Using the front-panel buttons

- 1. From the Standby screen, press the **Menu** button.
- 2. Use the **Volume** ▲ or **Volume** ▼ buttons to navigate to the Misc Setup menu.

| MAIN | MENU  |  |
|------|-------|--|
| n130 | 3ETUP |  |

- 3. Press the Mode / OK button.
- Use the Volume ▲ or Volume ▼ buttons to select the Factory Defaults option.

| MISC SET | -UP     |
|----------|---------|
| FACTORY  | DEFAULT |

5. Press the **Mode / OK** button. The Switcher will prompt you to confirm the selection.

OK TO F.DEFAULT MENU TO CANCEL

Press the **Mode / OK** button to reset the Switcher to factory (default) settings. If the Switcher is reset, the Switcher will power OFF and then automatically power ON after a few moments.

Press the **Menu** button to cancel the reset process and return to the Standby screen.

Using the IR Remote Control

- 1. From the Standby screen, press the **MENU** button.
- 2. Use the ▲ or ▼ buttons to navigate to the Misc Setup menu.

MAIN MENU MISC SETUP

- 3. Press the **ENTER** button.
- 4. Use the ▲ or ▼ buttons to select the Factory Defaults option.

| MISC SET | -UP     |
|----------|---------|
| FACTORY  | DEFAULT |

5. Press the **ENTER** button. The Switcher will prompt you to confirm the selection.

| ΟK  | ТΟ | F. | DEFAULT |
|-----|----|----|---------|
| MEN | UΤ | 0  | CANCEL  |

Press the **ENTER** button to reset the Switcher to factory (default) settings. If the Switcher is reset, the Switcher will power OFF and then automatically power ON after a few moments.

Press the **MENU** button to cancel the reset process and return to the Standby screen.

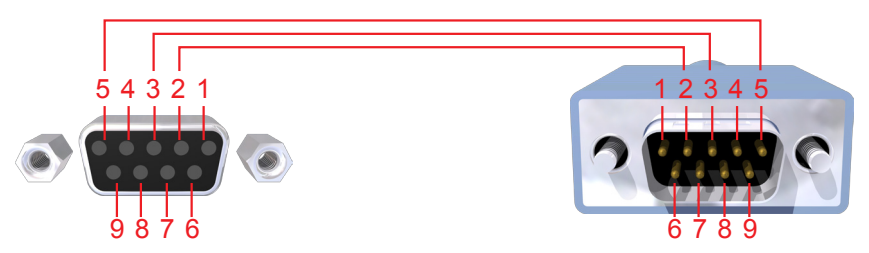

Only Pins 2 (RX), 3 (TX), and 5 (Ground) are used on the RS-232 serial interface

## RS232 Settings

| Bits per second |      |
|-----------------|------|
| Data bits       |      |
| Parity          | None |
| Stop bits       |      |
| Flow Control    | None |

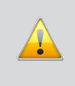

**IMPORTANT:** When sending RS-232 commands, a carriage return must be included at the end of the command. A space *must* be included between the command and the parameter.

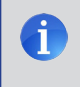

**NOTE:** The return value will be displayed when using a terminalbased application, indicating the current value after executing the command.

## Commands

| Command | Description                                                    |
|---------|----------------------------------------------------------------|
| AUDIO   | Selects between S/PDIF, TOSLink, or Analog audio input         |
| BASS    | Increases or decreases the bass                                |
| СТ      | Sets the size of the Center speaker                            |
| DC      | Sets the distance for the Center speaker                       |
| DFL     | Sets the distance for the Front Left speaker                   |
| DFLT    | Sets the Switcher to factory (default) settings                |
| DFR     | Sets the distance for the Front Right speaker                  |
| DRC     | Adjusts the Dynamic Range Control                              |
| DSUB    | Sets the distance for the Subwoofer                            |
| DSL     | Sets the distance of the Left Surround speaker                 |
| DSR     | Sets the distance of the Right Surround speaker                |
| EDID    | Sets the EDID mode                                             |
| ENH     | Sets the audio enhancement mode                                |
| FLR     | Sets the size of the Front Left / Front Right speakers         |
| HDMI    | Set the HDMI input                                             |
| HELP    | Lists these RS-232 commands                                    |
| INFO    | Returns hardware and firmware version                          |
| INTYPE  | Returns the input audio format                                 |
| IR      | Sets the IR channel for the Switcher                           |
| MD      | Sets the audio mode                                            |
| MUTE    | Enables / disables audio muting                                |
| PWR     | Powers the Switcher ON or OFF                                  |
| SLR     | Sets the size of the Surround Left and Surround Right speakers |
| STAT    | Enables or disables auto status feedback                       |
| SUB     | Enables / disables the subwoofer                               |
| SUBV    | Adjusts the subwoofer volume                                   |
| TEST    | Plays a test tone to specified speaker zone                    |
| TREB    | Increases / decreases the treble                               |
| TVTYPE  | Sets the video broadcast format                                |
| VOL     | Increases / decreases the overall output volume                |

### AUDIO Command

The AUDIO command assigns the external audio input. The AUDIO command does not have any effect on the video input. See page 54 for information on changing the video source.

Port

#### <u>Syntax</u>:

AUDIO paraml

#### Parameters:

param1

[0 ... 3]

| Value | Meaning    |
|-------|------------|
| 0     | HDMI       |
| 1     | S/PDIF     |
| 2     | TOSLink    |
| 3     | Analog RCA |
|       |            |

#### <u>Returns:</u>

HDMI param1

| param1     | Meaning                 |
|------------|-------------------------|
| <i>x</i> 0 | HDMI audio              |
| <i>x</i> 1 | Coax (S/PDIF) audio     |
| x2         | Optical (TOSLINK) audio |
| x3         | Analog L/R audio        |

The value *x* represents the current HDMI input selection. For example, if the Switcher is using HDMI Input 2 with the optical (TOSLINK) audio input, the return value would be *HDMI* +22.

#### <u>Notes:</u>

*HDMI* is the return prefix for the *AUDIO* command. See the *HDMI* command on page 54 for further reference.

### **BASS** Command

The BASS command sets the bass level.

#### <u>Syntax</u>:

BASS param1

#### Parameters:

param1

Level

[-12 ...12]

#### <u>Returns:</u>

BASS value

| Value   | Meaning    |
|---------|------------|
| -12 +12 | Bass level |

#### Notes:

The + or - character can also be used, instead of specifying a value, in order to increase or decrease the bass level by 1 dB.

Use ? for *param1* to retrieve the current value.

#### Example:

| bass + | // increases the bass level by 1 dB |
|--------|-------------------------------------|
| bass - | // decreases the bass level by 1 dB |
| bass 5 | // sets the bass level to +5 dB     |

# **CT Command**

The CT command sets the state of the Center speaker.

## <u>Syntax</u>:

CT paraml

## Parameters:

param1

| State | [0 2]                |
|-------|----------------------|
| Value | Meaning              |
| 0     | Small Center speaker |
| 1     | Large Center speaker |
| 2     | OFF                  |

## <u>Returns:</u>

CT param1

| param1 | Meaning              |
|--------|----------------------|
| +00    | Small Center speaker |
| +01    | Large Center speaker |
| +02    | Center Speaker OFF   |

## <u>Notes</u>:

Use ? for *param1* to retrieve the current value.

# DC Command

The DC command sets the distance of the Center speaker.

# <u>Syntax</u>:

DC paraml

## Parameters:

param1

Distance

[0 ... 20]

## <u>Returns:</u>

DC param1

# Notes:

Distance is measured in feet.

Use ? for *param1* to retrieve the current value.

# **DFL Command**

The DFL command sets the distance of the Front Left speaker.

# <u>Syntax</u>:

DFL paraml

# <u>Parameters</u>:

param1

Distance

[0 ... 20]

## <u>Returns:</u>

DFL paraml

## Notes:

Distance is measured in feet.

# DFLT Command

The DFLT command sets the unit to the default settings.

## <u>Syntax</u>:

DFLT 1

## <u>Parameters</u>:

None

# <u>Returns</u>

DFLT

# <u>Notes</u>:

The value of 1 must be specified as a parameter.

# DFR Command

The DFR command sets the distance for the Front Right speaker.

# <u>Syntax</u>:

DFR paraml

# <u>Parameters</u>:

param1

Distance

[0 ... 20]

# <u>Returns:</u>

DFR paraml

## <u>Notes</u>:

Distance is measured in feet.

## **DRC Command**

The DRC command enables or disables Dynamic Range Control.

### <u>Syntax</u>:

DRC param1

## Parameters:

param1

Value

| Value | Meaning      |
|-------|--------------|
| 0     | Turn DRC OFF |
| 1     | Turn DRC On  |

### <u>Returns:</u>

DRC param1

| param1  | Meaning    |
|---------|------------|
| DRC +00 | DRC is OFF |
| DRC +01 | DRC is ON  |

## <u>Notes</u>:

### DSB Command

The DSB command sets the distance for the Subwoofer.

### <u>Syntax</u>:

DSB param1

## <u>Parameters</u>:

param1

Distance

[0 ... 20]

### <u>Returns:</u>

DSB param1

## <u>Notes</u>:

Distance is measured in feet.

Use ? for param1 to retrieve the current value.

# DSL Command

The DSL command sets the distance for the Surround Left speaker.

# <u>Syntax</u>:

DSL paraml

## <u>Parameters</u>:

param1

Distance

[0 ... 20]

# <u>Returns:</u>

DSL paraml

## <u>Notes</u>:

Distance is measured in feet.

## DSR Command

The DSR command sets the distance for the Surround Right speaker.

### <u>Syntax</u>:

DSR param1

## <u>Parameters</u>:

param1

Distance

[0 ... 20]

### <u>Returns:</u>

DSR param1

## <u>Notes</u>:

Distance is measured in feet.

Use ? for *param1* to retrieve the current value.

## EDID Command

The EDID command sets the EDID mode.

## <u>Syntax</u>:

EDID paraml

### Parameters:

param1

| Mode  | [0 2]         |
|-------|---------------|
| Value | Meaning       |
| 0     | EDID Mix      |
| 1     | Internal EDID |
| 2     | External EDID |

## <u>Returns:</u>

EDID paraml

### <u>Returns:</u>

EDID param1

| param1   | Meaning            |
|----------|--------------------|
| EDID +00 | Mix Mode           |
| EDID +01 | Internal EDID Mode |
| EDID +02 | External EDID Mode |

Notes:

Internal EDID will use the built-in EDID of the Switcher. External EDID uses the downstream EDID of the display. The EDID Mix Mode will use the full video capabilities of the display and combine the full audio capabilities of the Internal EDID of the Switcher. The Switcher will power-cycle after the command has been issued.

Use ? for *param1* to retrieve the current value.

### ENH Command

The ENH command sets the audio enhancement mode.

### <u>Syntax</u>:

ENH paraml

#### Parameters:

param1

Mode

[0 ... 20]

| Value | Meaning           |
|-------|-------------------|
| 0     | Night Mode        |
| 1     | Voice Mode        |
| 2     | Volume Mode       |
| 3     | Audio Enhance OFF |

## Returns:

ENH Value

| Value   | Meaning      |
|---------|--------------|
| ENH +00 | Night Mode   |
| ENH +01 | Voice Mode   |
| ENH +02 | Volume Mode  |
| ENH +03 | ENH Mode OFF |

### Notes:

Use ? for param1 to retrieve the current value.

# **FLR Command**

The FLR command sets the size for the Front Left / Front Right speakers.

Size

## <u>Syntax</u>:

FLR param1

## Parameters:

param1

| Size  | [0 1]                |
|-------|----------------------|
| Value | Meaning              |
| 0     | Small Front Speakers |
| 1     | Large Front Speakers |

## Returns:

FLR Value

| Value | Meaning              |
|-------|----------------------|
| +00   | Small Front Speakers |
| +01   | Large Front Speakers |

# Notes:

#### **HDMI** Command

The HDMI command sets the active HDMI input. The HDMI command does not have any effect on the audio input. See page 44 for information on changing the audio source.

#### <u>Syntax:</u>

HDMI param1

#### <u>Parameters</u>:

param1

Input [1 ... 4] Input Meaning 1 HDMI Input 1 2 HDMI Input 2 3 HDMI Input 3 4 HDMI Input 4

#### <u>Returns:</u>

HDMI paraml

| param1 | Meaning             |
|--------|---------------------|
| +10    | Set to HDMI Input 1 |
| +20    | Set to HDMI Input 2 |
| +30    | Set to HDMI Input 3 |
| +40    | Set to HDMI Input 4 |

#### Notes:

When executing the HDMI command, the audio will default to HDMI (embedded) audio. Use the AUDIO command (see page 44) to change the audio input.

### **HELP Command**

The HELP command lists the RS-232 command set.

### <u>Syntax</u>:

HELP ?

## Parameters:

None

<u>Notes</u>:

The ? character must be specified as a parameter.

# **INFO** Command

The INFO command returns hardware and firmware version.

# <u>Syntax</u>:

INFO ?

## <u>Parameters</u>:

None

Notes:

The ? character must follow the command.

### **INTYPE** Command

The INTYPE command returns the audio input format.

## <u>Syntax</u>:

INTYPE ?

### Parameters:

None

## <u>Returns</u>:

Value

[0 ... 4]

| Value | Meaning           |
|-------|-------------------|
| +00   | None              |
| +01   | PCM 2.1           |
| +02   | PCM 5.1           |
| +03   | Dolby Digital 2.1 |
| +04   | Dolby Digital 5.1 |

### <u>Notes</u>:

The ? character must follow the command.

## **IR Command**

The IR command sets the IR channel for the Switcher.

### <u>Syntax</u>:

IR paraml

## Parameters:

param1

| Channel | [0 3]        |
|---------|--------------|
| Input   | Meaning      |
| 1       | IR Channel 1 |
| 2       | IR Channel 2 |
| 3       | IR Channel 3 |
| 4       | IR Channel 4 |

## <u>Returns:</u>

IR Value

| Value | Meaning      |
|-------|--------------|
| +01   | IR Channel 1 |
| +02   | IR Channel 2 |
| +03   | IR Channel 3 |
| +04   | IR Channel 4 |

### <u>Notes</u>:

## **MD** Command

The MD command sets the audio mode.

### <u>Syntax</u>:

MD param1

### Parameters:

param1

| Mode | [0 4]                 |
|------|-----------------------|
| Mode | Meaning               |
| 0    | Pro Logic Surround    |
| 1    | Direct Input          |
| 2    | Downmix to Stereo L/R |
| 3    | Multichannel Surround |
| 4    | Downmix to Mono       |

### <u>Returns:</u>

MD param1

| Mode | Meaning               |
|------|-----------------------|
| +00  | Pro Logic Surround    |
| +01  | Direct Input          |
| +02  | Downmix to Stereo L/R |
| +03  | Multichannel Surround |
| +04  | Downmix to Mono       |

#### <u>Notes:</u>

## **MUTE Command**

The MUTE command sets the audio mode.

### <u>Syntax</u>:

MUTE param1

### Parameters:

param1

| Mode | [0 3]                 |
|------|-----------------------|
| Mode | Meaning               |
| 0    | Disable mute          |
| 1    | Volume set to minimum |
| 2    | Mute toggle           |

#### <u>Returns:</u>

Using RS-232, the following values are returned

| Value    | Meaning          |
|----------|------------------|
| MUTE +00 | Mute is OFF      |
| MUTE +01 | Mute is ON       |
| MUTE +00 | Mute toggled OFF |
| MUTE +01 | Mute toggled ON  |

<u>Notes:</u>

Setting param1 to 2 will toggle the current audio muting state.

### **PWR Command**

The PWR command turns the Scaler ON or OFF.

#### <u>Syntax</u>:

PWR param1

### Parameters:

param1

| Mode | [0 2]              |
|------|--------------------|
| Mode | Meaning            |
| 0    | Power save mode    |
| 1    | Power On           |
| 2    | Toggle power state |

#### <u>Returns:</u>

Using RS-232, the following values are returned

| Value   | Meaning             |
|---------|---------------------|
| PWR +00 | Power save mode ON  |
| PWR +01 | Power save mode OFF |
| PWR +00 | Power toggled OFF   |
| PWR +01 | Power toggled ON    |

### Notes:

Setting *param1* to 2 will automatically toggle the current power state.

## SLR Command

The SLR command sets the size of the Surround Left / Surround Right speakers.

### Syntax:

SLR paraml

## Parameters:

param1

| Size | [0 2]                     |
|------|---------------------------|
| Size | Meaning                   |
| 0    | Small Surround speakers   |
| 1    | Large Surround speakers   |
| 2    | Disable Surround speakers |

10 21

### Returns:

SLR value

| Value | Meaning                   |
|-------|---------------------------|
| +00   | Small Surround speakers   |
| +01   | Large Surround speakers   |
| +02   | Disable Surround speakers |

# Notes:

## **STAT Command**

The STAT command enables or disables auto status feedback.

Mode

### <u>Syntax</u>:

STAT param1

### Parameters:

param1

| [0 | 1] |
|----|----|
|    |    |

| Mode | Meaning         |
|------|-----------------|
| 0    | Auto Status Off |
| 1    | Auto Status On  |

#### <u>Returns:</u>

STAT value

| Value | Meaning         |
|-------|-----------------|
| +00   | Auto Status Off |
| +01   | Auto Status On  |

### <u>Notes</u>:

## **SUB** Command

The SUB command enables or disables the subwoofer.

### <u>Syntax</u>:

SUB param1

## Parameters:

param1

| Mode | [0 1]         |
|------|---------------|
| Mode | Meaning       |
| 0    | Subwoofer Off |
| 1    | Subwoofer On  |

### <u>Returns:</u>

SUB value

| Value | Meaning         |
|-------|-----------------|
| +00   | Auto Status Off |
| +01   | Auto Status On  |

## <u>Notes</u>:

### SUBV Command

The SUBV command sets the volume level of the Subwoofer.

### <u>Syntax</u>:

PWR param1

### Parameters:

param1

Range

[-12 ... 12]

#### <u>Returns</u>:

SUBV value

| Value   | Meaning          |
|---------|------------------|
| -12 +12 | Subwoofer volume |

#### <u>Notes:</u>

The + or - character can also be used, instead of specifying a value, in order to increase or decrease the subwoofer level by 1 dB intervals.

### **TEST Command**

The TEST command plays a test tone to specified speaker zone

Zono

#### Syntax:

TEST paraml

#### Parameters:

param1

| Zone | [0 6]                       |
|------|-----------------------------|
| Zone | Meaning                     |
| 0    | Test tone to Front Left     |
| 1    | Test tone to Center         |
| 2    | Test tone to Front Right    |
| 3    | Test tone to Surround Right |
| 4    | Test tone to Surround Left  |
| 5    | Test tone to Subwoofer      |
| 6    | Turn off current test tone  |

#### <u>Returns:</u>

TEST value

| Value | Meaning                     |
|-------|-----------------------------|
| +00   | Test tone to Front Left     |
| +01   | Test tone to Center         |
| +02   | Test tone to Front Right    |
| +03   | Test tone to Surround Right |
| +04   | Test tone to Surround Left  |
| +05   | Test tone to Subwoofer      |
| +06   | Turn off current test tone  |

#### Notes:

The command test 6 must be invoked to halt the current test tone. The test tone can only be sent to one zone at a time (multiple zones cannot play test tones).

### TREB Command

The TREB command sets the treble level.

#### <u>Syntax</u>:

TREB paraml

#### Parameters:

param1

Range

[-12 ... 12]

#### <u>Returns:</u>

TREB value

| Value   | Meaning        |
|---------|----------------|
| -12 +12 | Treble setting |

#### Notes:

The + or - character can also be used, instead of specifying a value, in order to increase or decrease the treble level by 1 dB intervals.

### **TVTYPE** Command

The TVTYPE command sets the video broadcast format.

### <u>Syntax:</u>

TVTYPE param1

### Parameters:

param1

| Format | [0 1]       |
|--------|-------------|
| Format | Meaning     |
| 0      | NTSC format |
| 1      | PAL format  |

#### <u>Returns</u>:

TVTYPE value

| Value | Meaning     |
|-------|-------------|
| +00   | NTSC format |
| +01   | PAL format  |

### <u>Notes</u>:

## VOL Command

The VOL command sets the overall output volume level.

## <u>Syntax</u>:

VOL param1

## <u>Parameters</u>:

param1

Range

[-60 ... 12]

### <u>Returns</u>:

VOL value

| Value   | Meaning      |
|---------|--------------|
| -60 +12 | Volume level |

### <u>Notes</u>:

The + or - character can also be used, instead of specifying a value, in order to increase or decrease the volume level by 1 dB intervals.
Main Menu

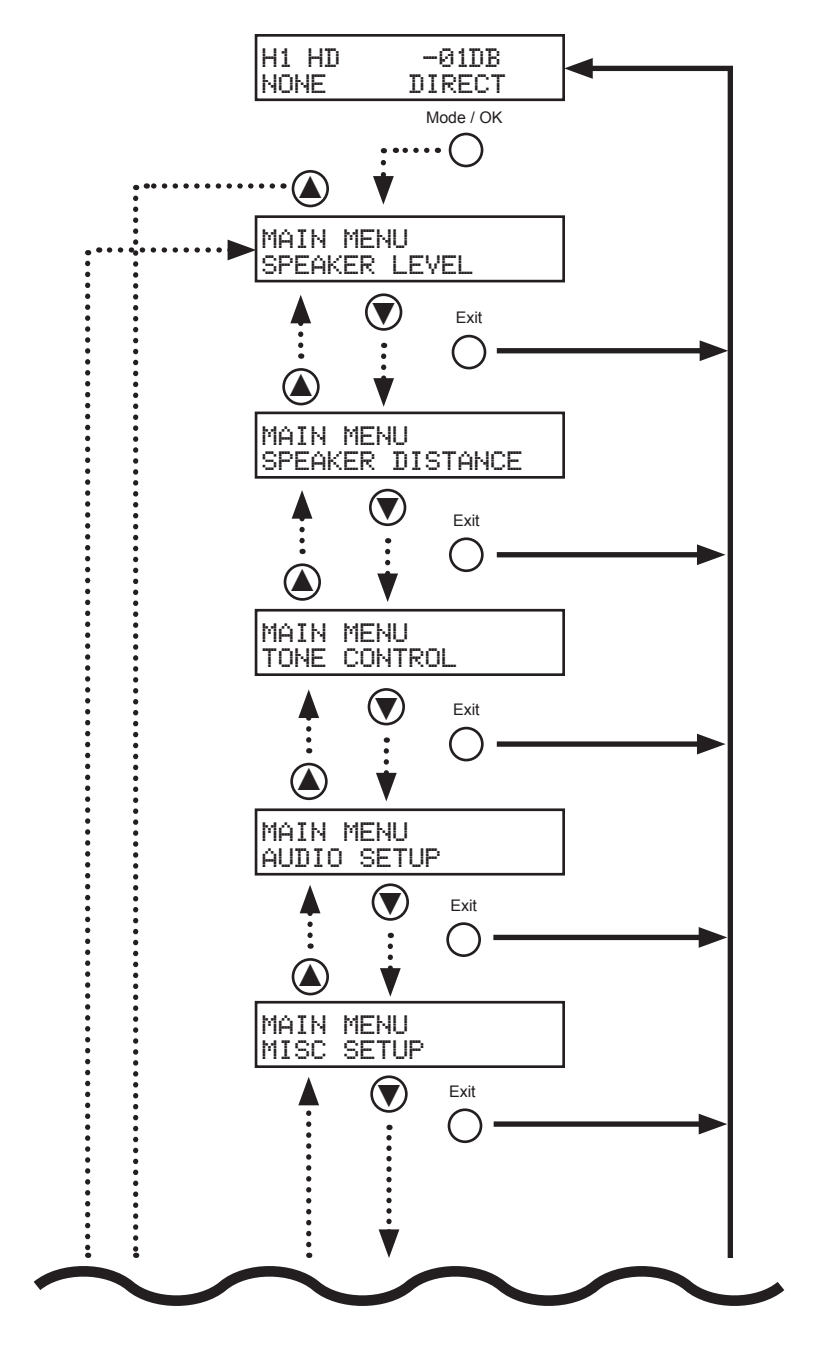

MENU SYSTEM SUMMARY

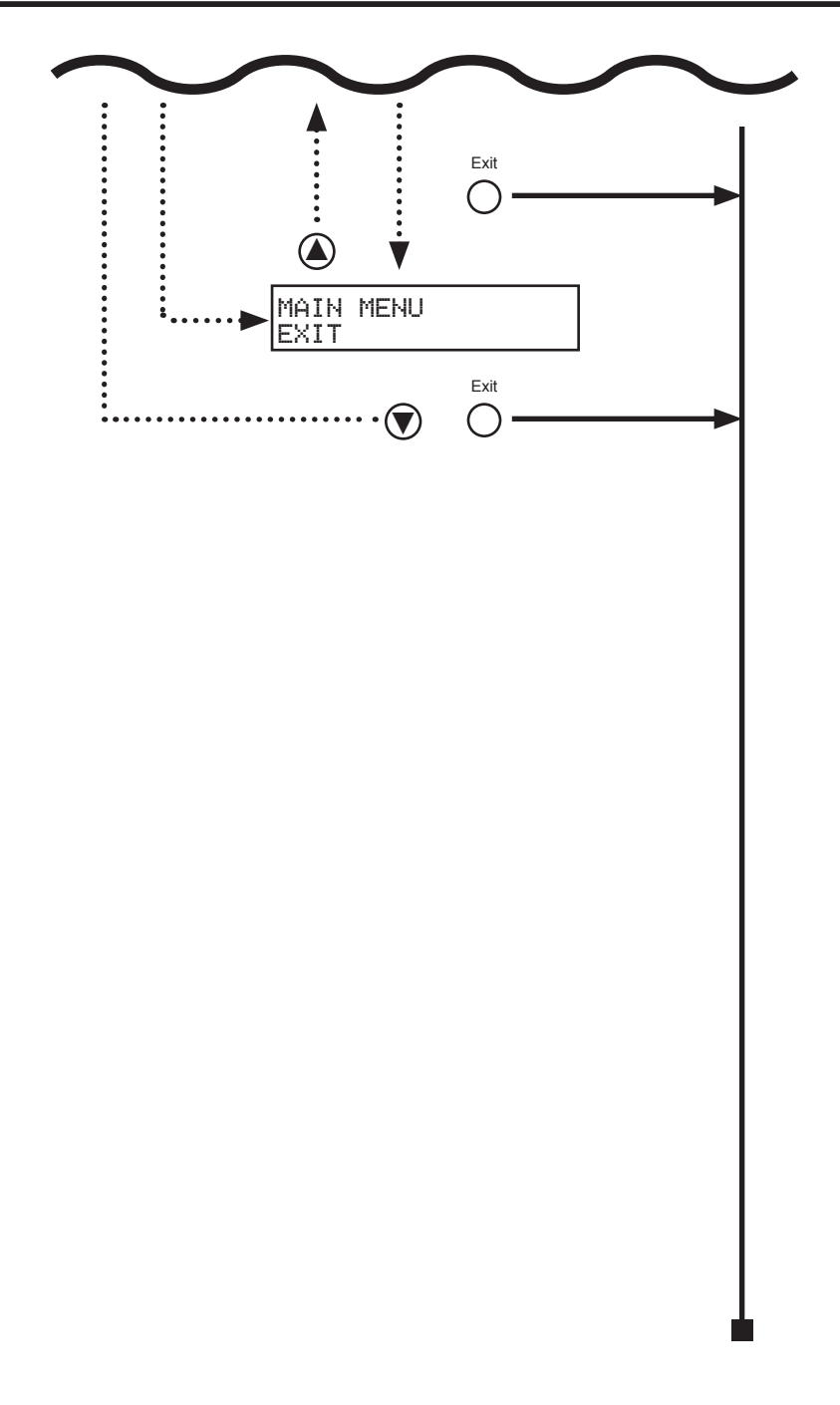

Speaker Size Menu

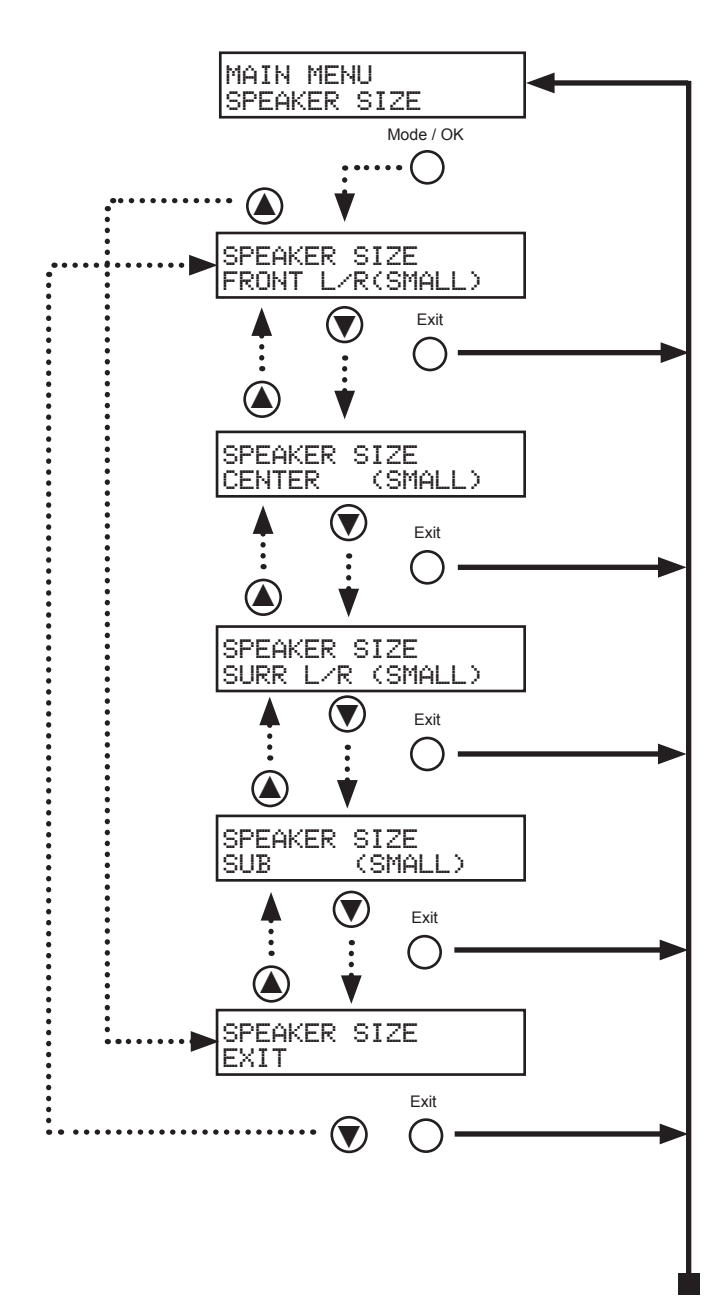

Speaker Level Menu

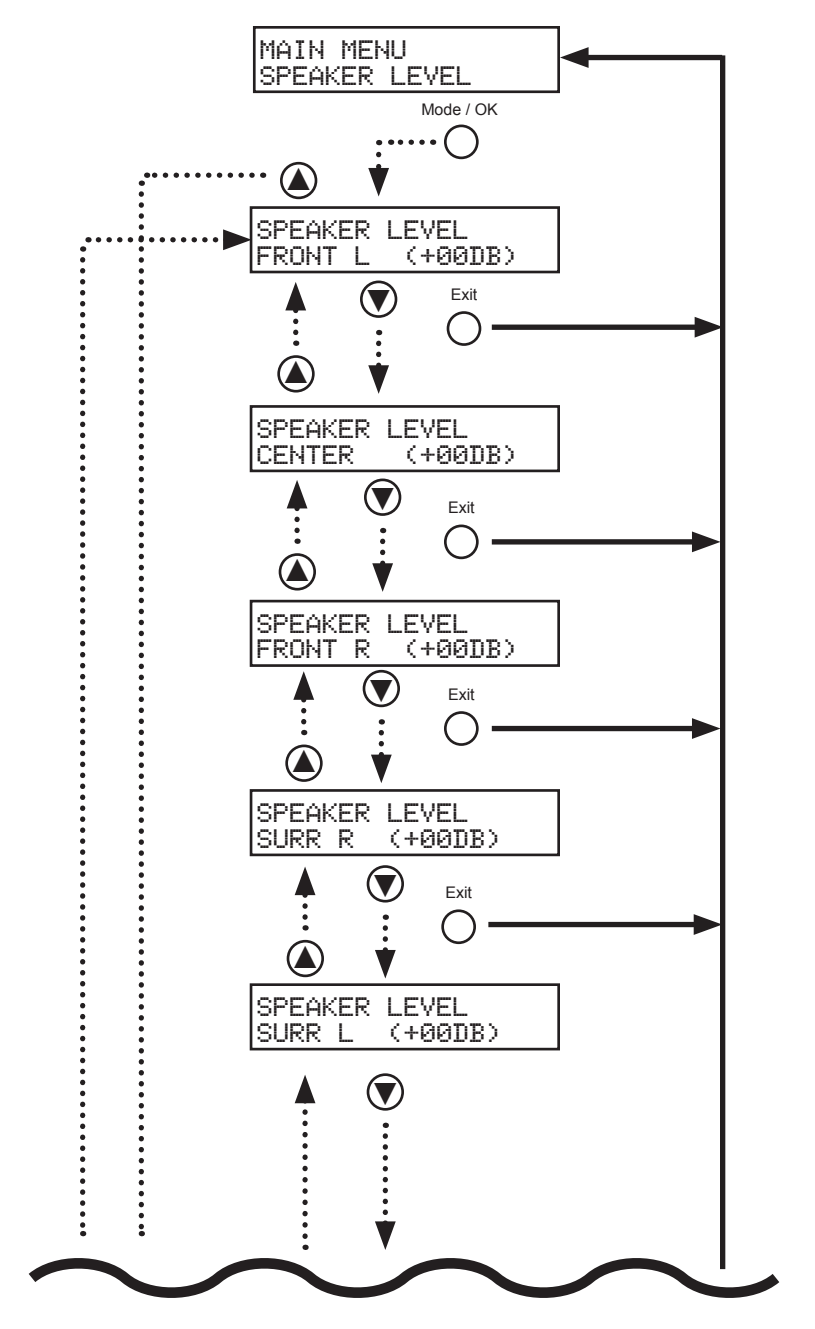

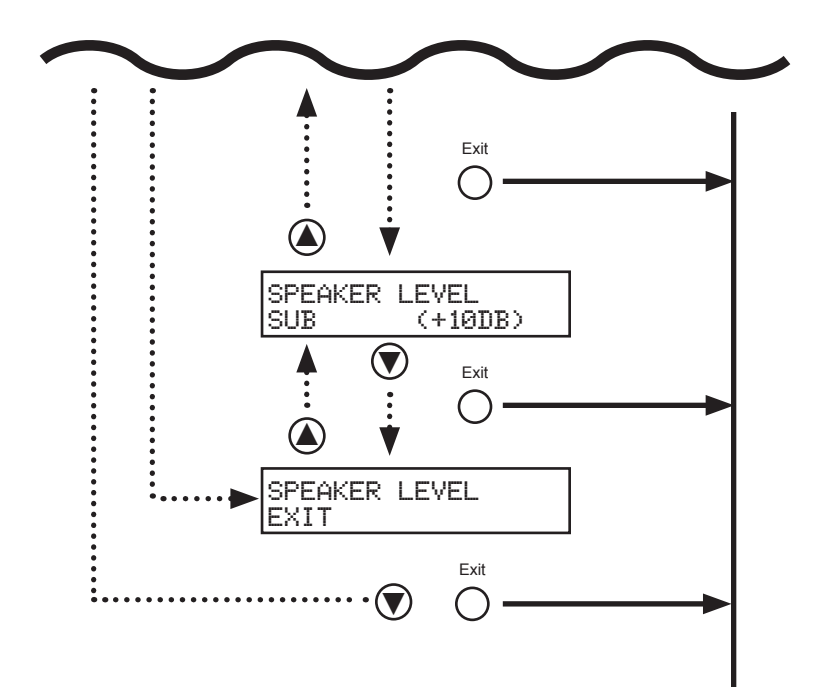

### **Speaker Distance Menu**

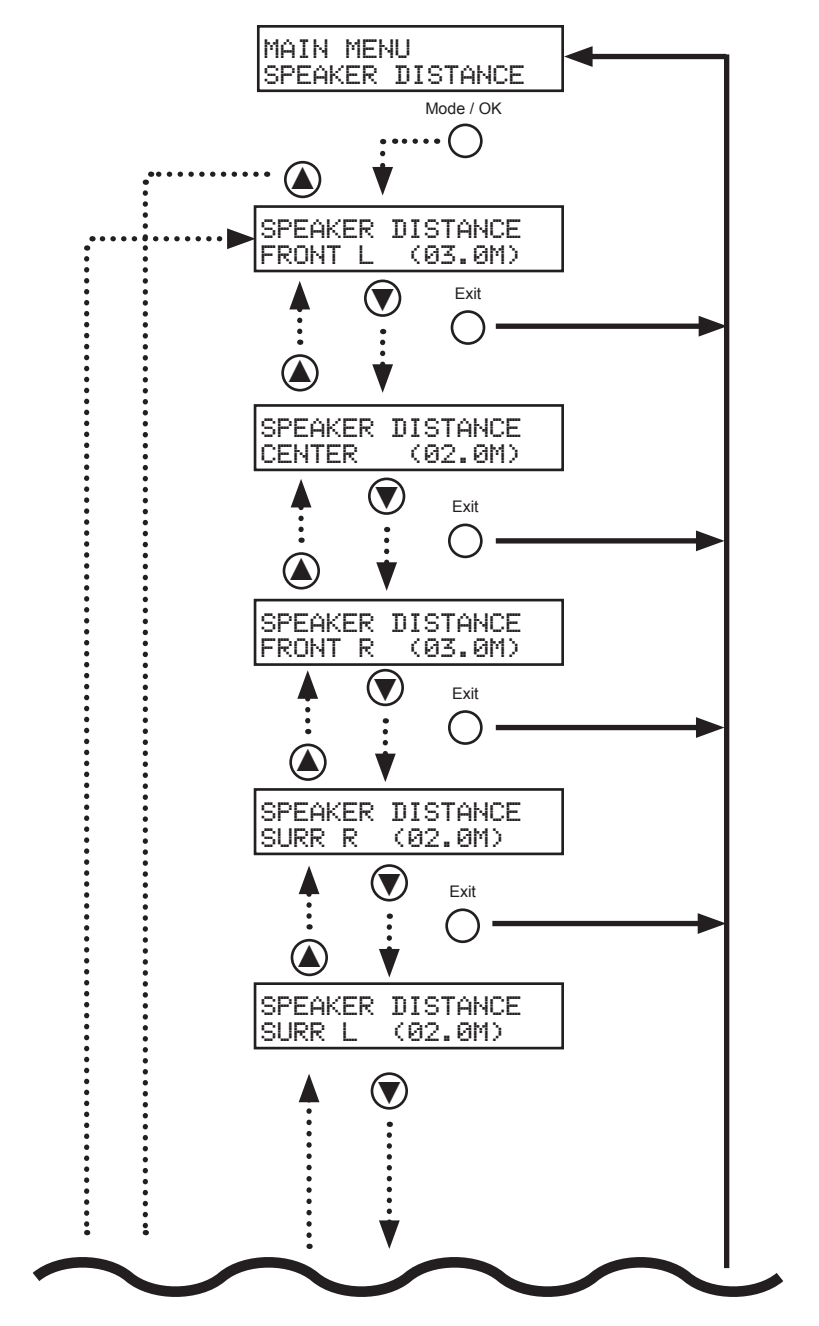

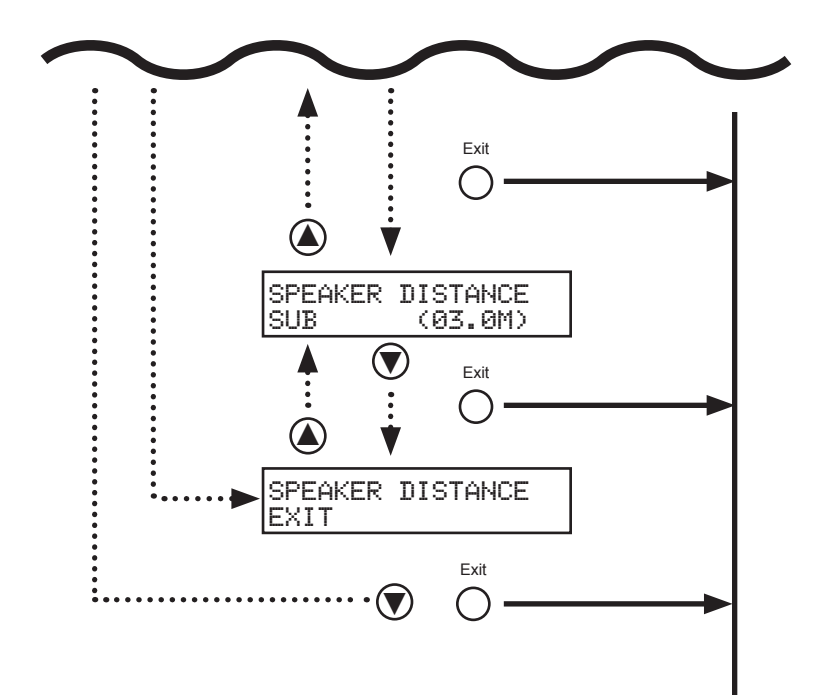

### **Tone Control Menu**

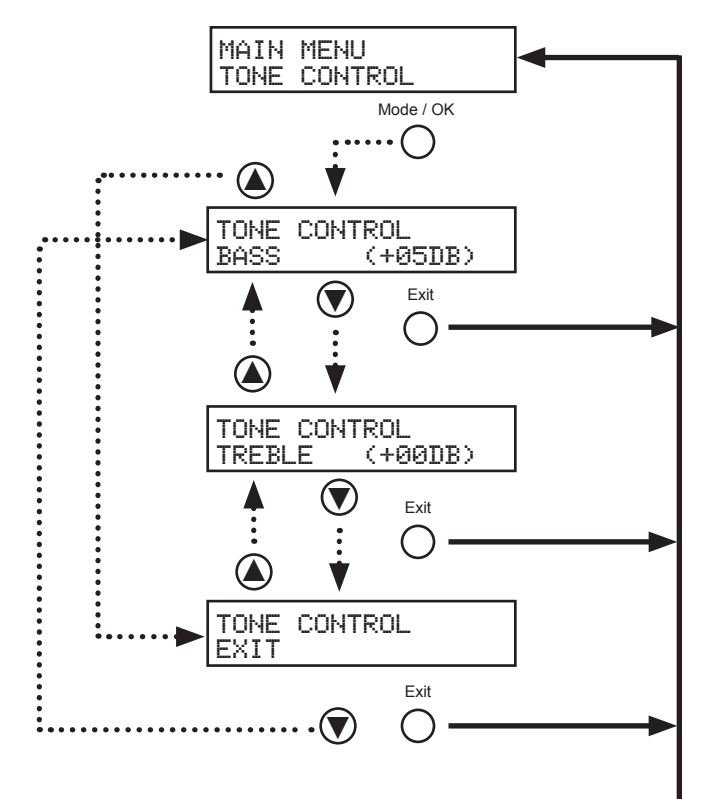

Audio Setup Menu

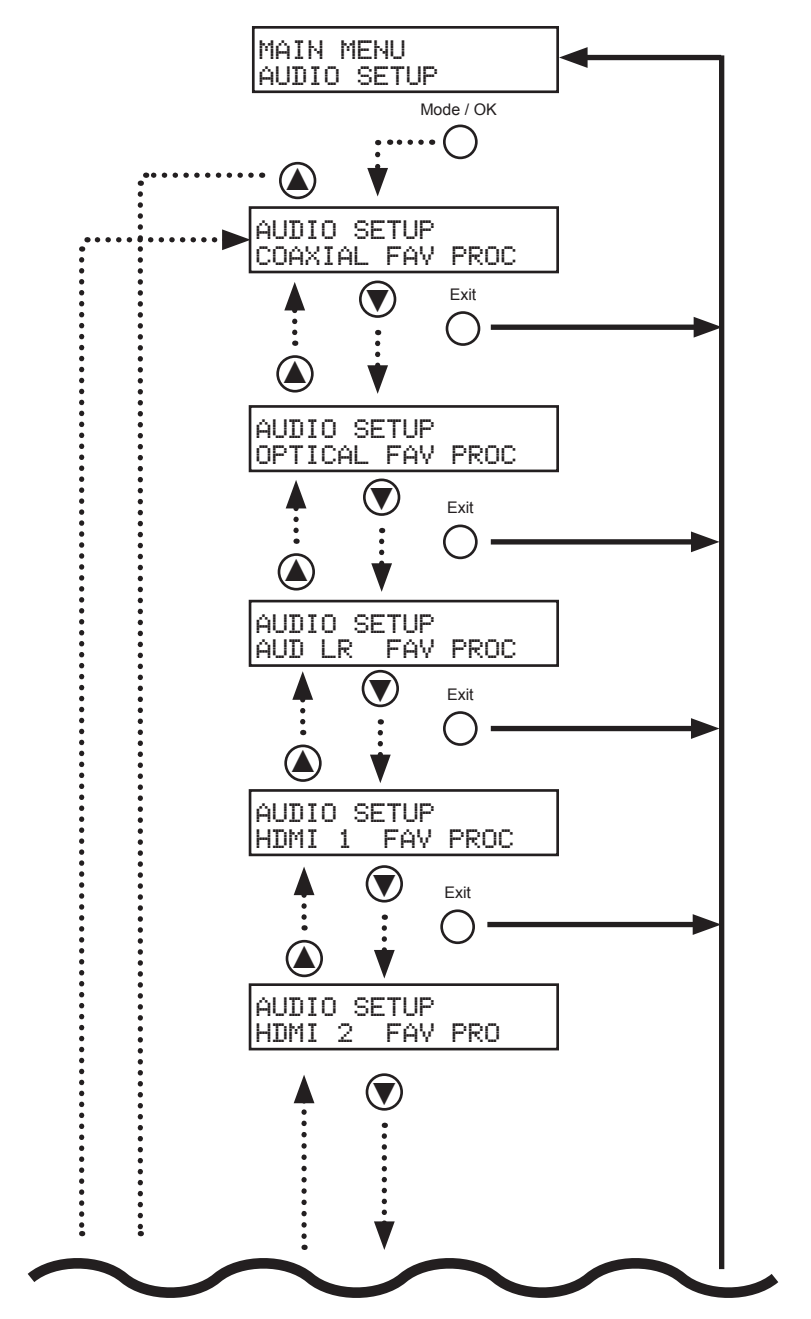

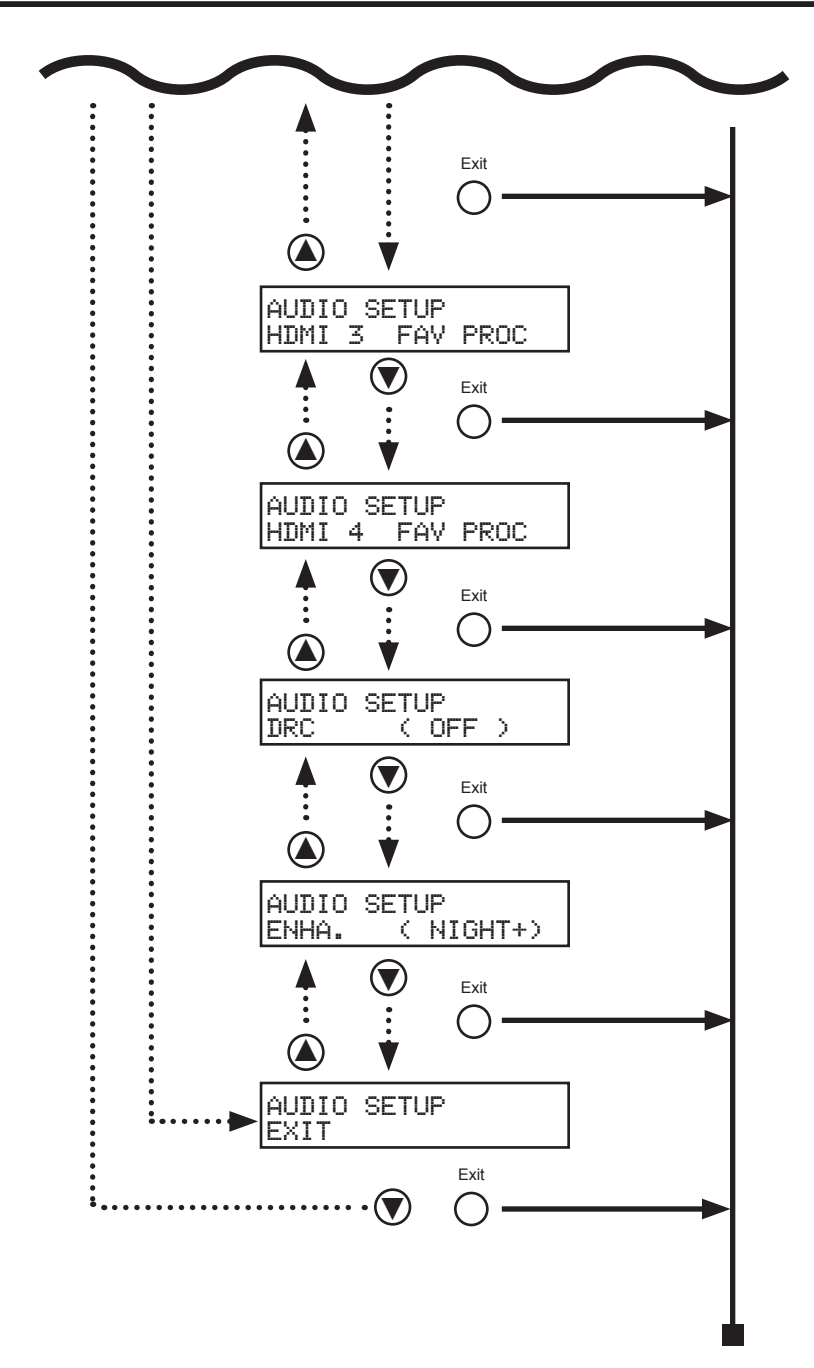

**Misc Setup Menu** 

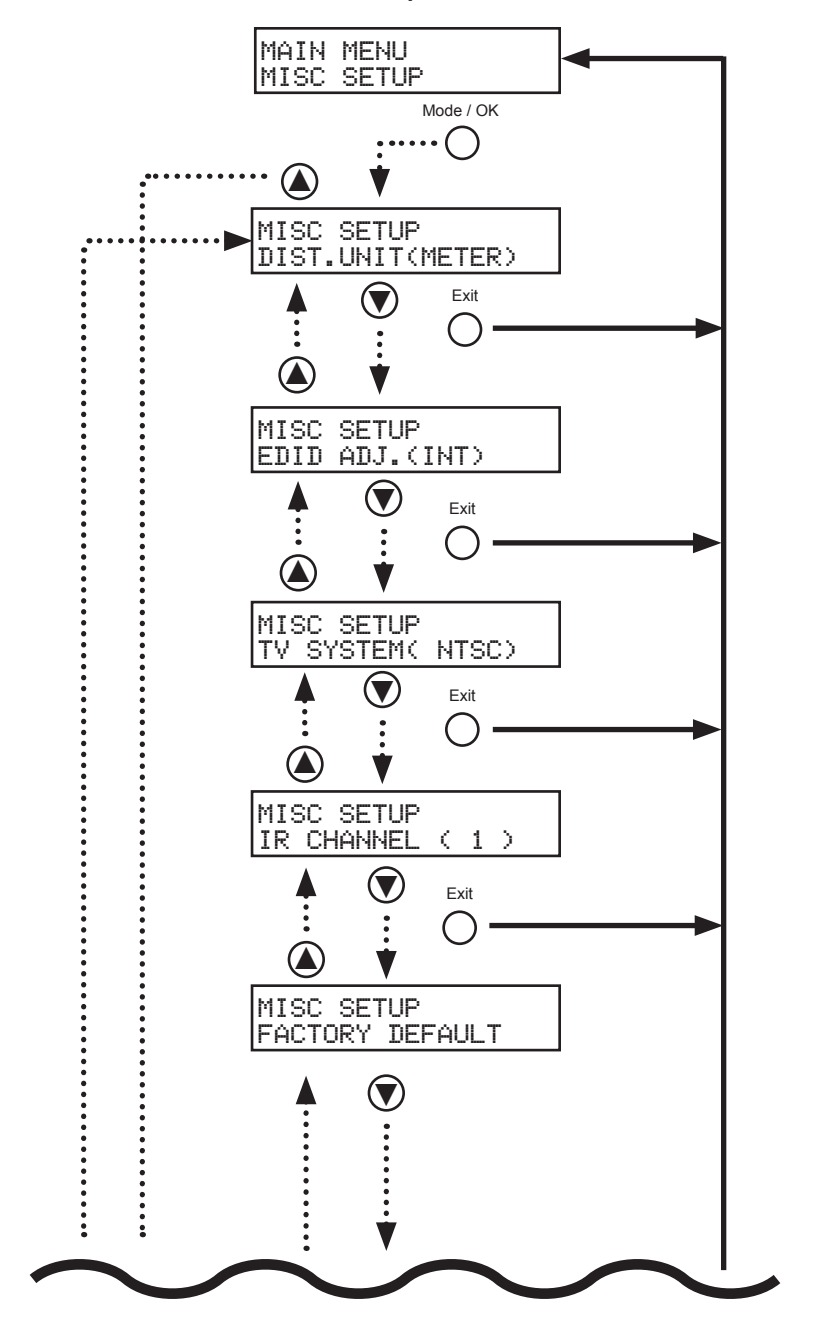

**MENU SYSTEM SUMMARY** 

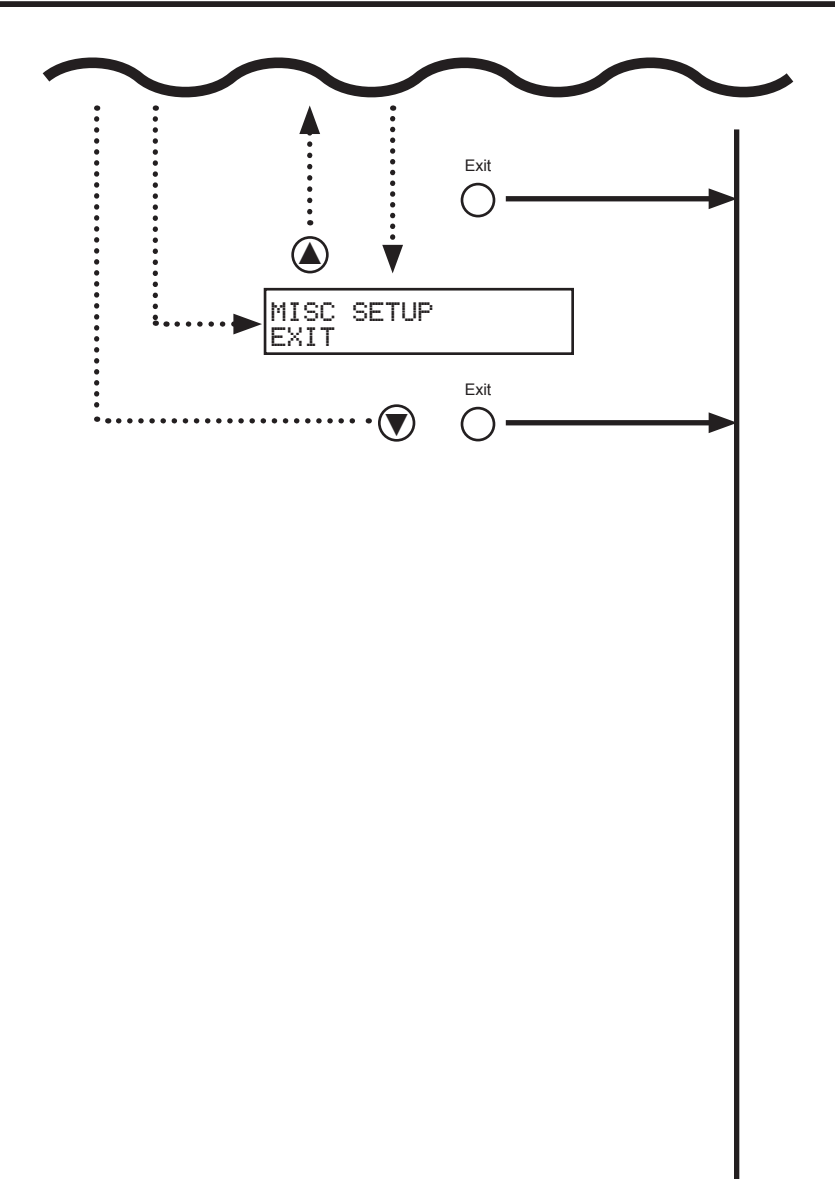

## SPECIFICATIONS

| Maximum Pixel Clock                                                                 | 225 MHz                            |
|-------------------------------------------------------------------------------------|------------------------------------|
| Input DDC Signal                                                                    | 5 Volts p-p (TTL)                  |
| Single Link Range                                                                   | 1080p/1920 x 1200 max. resolution  |
| Digital Audio Input                                                                 | 1 x S/PDIF coaxial                 |
| HDMI Input                                                                          | 1 x HDMI Female 19-pin             |
| HDMI Outputs                                                                        | 2 x HDMI Female 19-pin             |
| Digital Audio Output                                                                | 1 x S/PDIF coaxial                 |
| Digital Audio Output                                                                | 1 x TOSLINK optical                |
| Analog Audio Outputs                                                                |                                    |
| Supported Audio Formats:<br>Dolby Digital 5.1 (AC3), LPCM HDMI direct (up to 6 ch.) |                                    |
| Audio Processing                                                                    | Dolby Pro Logic II                 |
| Signal To Noise Ratio>                                                              | 90 dB (20Hz-20kHz A weight filter) |
| THD+N                                                                               | < 0.1% at 1 kHz at reference level |
| Frequency Response                                                                  | < +/- 0.5 dB 20 Hz - 20 kHz        |
| Power Supply                                                                        |                                    |
| Dimensions                                                                          | 6.9" W x 2.1" H x 6.9" D           |
| Shipping Weight                                                                     | 6 lbs.                             |

Gefen warrants the equipment it manufactures to be free from defects in material and workmanship.

If equipment fails because of such defects and Gefen is notified within two (2) years from the date of shipment, Gefen will, at its option, repair or replace the equipment, provided that the equipment has not been subjected to mechanical, electrical, or other abuse or modifications. Equipment that fails under conditions other than those covered will be repaired at the current price of parts and labor in effect at the time of repair. Such repairs are warranted for ninety (90) days from the day of reshipment to the Buyer.

This warranty is in lieu of all other warranties expressed or implied, including without limitation, any implied warranty or merchantability or fitness for any particular purpose, all of which are expressly disclaimed.

- 1. Proof of sale may be required in order to claim warranty.
- 2. Customers outside the US are responsible for shipping charges to and from Gefen.
- 3. Copper cables are limited to a 30 day warranty and cables must be in their original condition.

The information in this manual has been carefully checked and is believed to be accurate. However, Gefen assumes no responsibility for any inaccuracies that may be contained in this manual. In no event will Gefen be liable for direct, indirect, special, incidental, or consequential damages resulting from any defect or omission in this manual, even if advised of the possibility of such damages. The technical information contained herein regarding the features and specifications is subject to change without notice.

For the latest warranty coverage information, refer to the Warranty and Return Policy under the Support section of the Gefen Web site at www.gefen.com.

# PRODUCT REGISTRATION

### Please register your product online by visiting the Register Product page under the Support section of the Gefen Web site.

\* z I. ں ш Δ Δ ⊐ 4 I > ⊢ G Т 4 Σ \*

> 20600 Nordhoff St., Chatsworth CA 91311 1-800-545-6900 818-772-9100 fax: 818-772-9120 www.gefentv.com support@gefentv.com

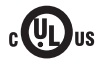

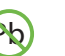

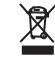

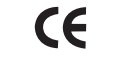

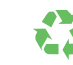

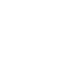

This product uses UL listed power supplies.